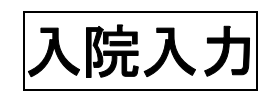

(株)システムクレオ

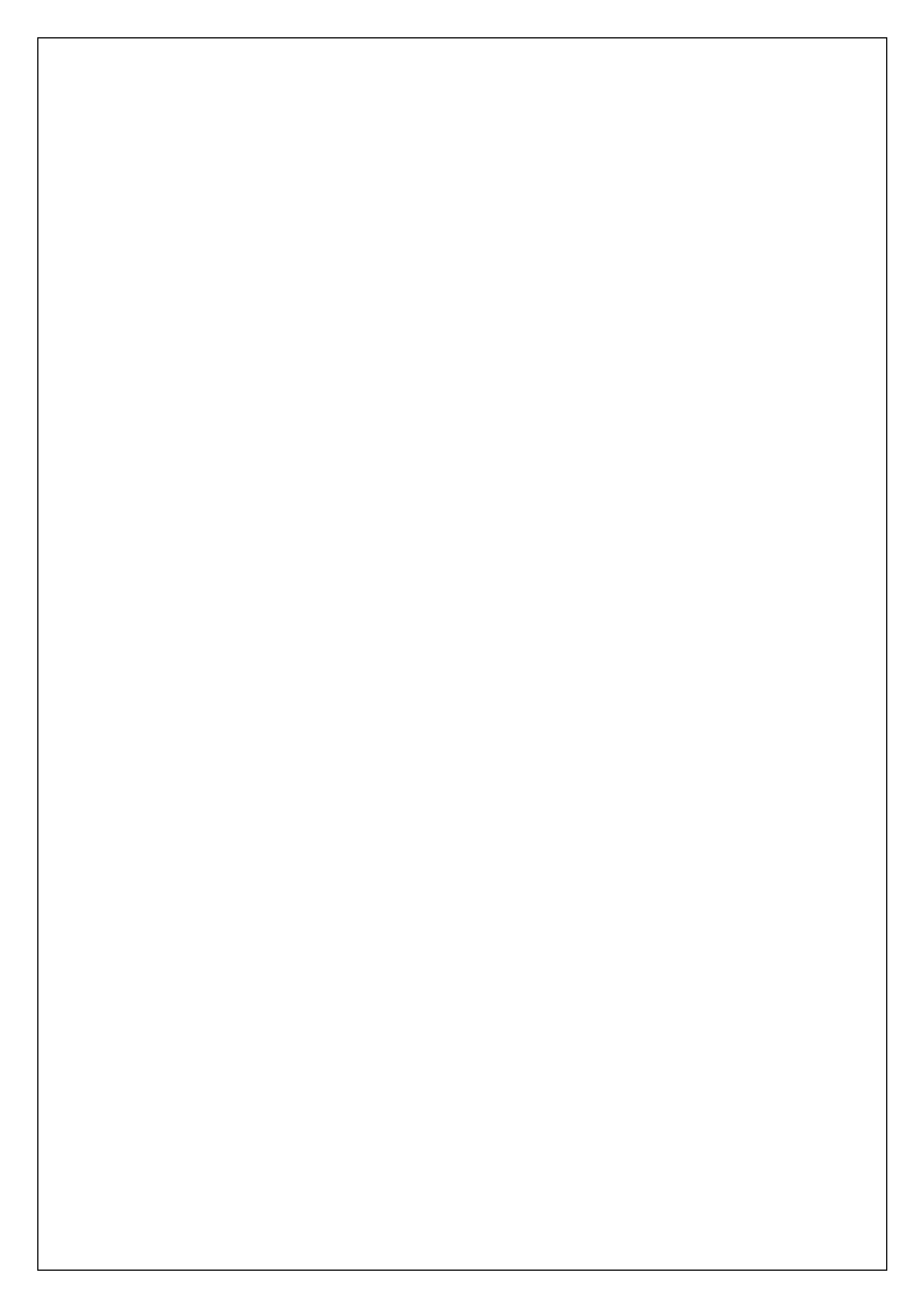

### 入院入力の流れ

入院の入力は、以下の流れで行ないます。

- 1. 12 登録 画面にて、患者様の保険内容を確認する。(低所得や一定以上所得者の設定等)

   3. 31 入退院登録 画面にて、入院日(又は入院歴)の登録。
   3. 32 入院会計照会 画面にて、食有り・食無し・外泊などの設定。
   4. 21 診療行為 画面にて、投薬や注射・検査など診療行為の入力。
   ↓

   5. 31 入退院登録 画面にて、退院処理。(※継続して入院している場合には不要)

   ↓
- 6. 33 入院定期請求 画面にて、入院請求書の発行。

| (M01N)業務メニュー - クレオクリニック [ormaste                                                | et]                            |              |                               |                       |           |                    |                 |    |
|---------------------------------------------------------------------------------|--------------------------------|--------------|-------------------------------|-----------------------|-----------|--------------------|-----------------|----|
| —— 受付業務 ————————————————————————————————————                                    |                                |              | —— 会計業務                       |                       |           |                    |                 |    |
| 11 受 付                                                                          | 13 照 会                         |              | 21 診療                         | 行為                    | 4         | 23 収               | 納               |    |
| 12 登録 ①                                                                         | 14 予 約                         |              | 22 病                          | 名                     |           | 24 会計              | 照会              |    |
| 入院業務                                                                            |                                |              |                               |                       |           |                    |                 |    |
| 31 入退院登録 2 • 5                                                                  | 33 入院定期請求                      | 6            |                               |                       |           |                    |                 |    |
| 32 入院会計照会 (3)                                                                   | 34 退院時仮計算                      |              | 36 入院                         | 患者照会                  |           |                    |                 |    |
|                                                                                 |                                |              | —— 統 <mark>計業務</mark>         |                       |           |                    |                 |    |
| 41 データチェック                                                                      | 43 請求管理                        |              | 51 日次                         | 統計                    |           |                    |                 |    |
| 42 明細書                                                                          | 44 総括表・公費請求書                   |              | 52 月次                         | 統計                    |           |                    |                 |    |
|                                                                                 |                                |              | ― メンテナン                       | ス業務                   |           |                    |                 |    |
|                                                                                 |                                |              | 91 マス                         | 夕登録                   |           | 92 マス              | .夕更新            |    |
|                                                                                 |                                |              | <u> </u>                      |                       | J         | <u></u>            |                 |    |
|                                                                                 |                                | <u> </u>     | 「日医君」だより                      | 過去                    | の新着情報     |                    |                 |    |
| 新着情報 日本医師会 目                                                                    | 日本医師会ORCA管理機構                  | シュレス         |                               |                       |           | 2.43               |                 |    |
|                                                                                 |                                |              | <u>天隙事務スタッフの</u><br>転遣・人材紹介サー | 2 <u>医湯</u><br>・ビス 医精 | 品回収情報(PMI | <u>DA)</u><br>MDA) |                 |    |
|                                                                                 |                                | 1.55         |                               |                       |           |                    |                 |    |
| お知らせ◆WebORCAクラウドプラ                                                              | ラグインが未インストール状                  | 態となる         |                               |                       |           |                    |                 |    |
|                                                                                 | 77.4                           |              |                               |                       |           |                    |                 |    |
| <ul> <li>2024-05-07 <u>マスタ症供●条削信報</u></li> <li>2024-05-02 マフタ亜新▲占数マフ</li> </ul> | <u>Y 人父</u><br>々 検査分精マフタ 西子占教集 | 27/2         |                               |                       |           |                    |                 |    |
| <ul> <li>2024-03-02 (ハノ・ダイン・ハル・マイン・</li> <li>2024-04-26 共通基盤◆本番環境の</li> </ul>   | メンテナンスに伴うサードス停止                | (2024-04-30  | 22:00 - 24:00)                |                       |           |                    |                 |    |
| <ul> <li>2024-04-25 お知らせ◆WebORCA</li> </ul>                                     | クラウドのメンテナンス(2024-0             | 4-25 20:00 - | - 22:00)                      |                       |           |                    |                 |    |
| • 2024-04-25 パッチ提供(第56回)◆                                                       | 日医標準レセプトソフト ver 5.2            | .0 全10件: 受   | 受付/登録/診療行為                    | /入退院登録                | /明細書/API/ | /その他               |                 |    |
| <ul> <li>2024-04-19 お知らせ◆ORCAプロ</li> </ul>                                      | ジェクト・センターサーバのサー                | ビス停止(202     | 24-04-30)                     |                       |           |                    |                 |    |
| <ul> <li>2024-04-17 マスタ更新◆特材品目</li> </ul>                                       | 算定マスタ                          |              |                               |                       |           |                    |                 | -  |
|                                                                                 |                                |              |                               |                       |           |                    |                 |    |
| 選択番号                                                                            |                                |              |                               | 日医標準                  | レセプトソフト(  | JMA standard r     | eceipt software | 9) |
| 戻る                                                                              | 削除情報 再印刷                       | 環境設定         | 印刷削除電                         | 子版手帳                  |           | 予約登録               | 受付一覧            |    |

# 低所得者の所得者情報の登録

### <u>低所得Ⅱの場合</u>

| 受付 | 基本情報      | 保険組合      | せ履歴   | 連絡先等 | 所得者情報   | 入力履歴   | 特記事項・レセプト分割 | その他             |                |
|----|-----------|-----------|-------|------|---------|--------|-------------|-----------------|----------------|
| 低列 | f得者2      |           |       |      |         |        |             | 選択番号 1          |                |
| 番号 | 認定日       | 終了日       | 認定    | 範囲標  | 準負担額減額  | 長期入院該当 | 境界層該当       |                 | W70 D6 7 24    |
| 1  | R 5. 8. 1 | R 6. 7.31 | 0 全対象 | R R  | 6. 5. 1 |        | 境界層非該当      | 認定日 U R 5. 0. 1 | #ej = R0.7.31  |
|    |           |           |       |      |         |        |             | 認定範囲 0 すべて対象    | × (2) <u> </u> |
|    |           |           |       |      |         |        |             | 標準負担額減額開始日      | R 6. 5. 1 (3)  |
|    |           |           |       |      |         |        |             | 長期入院該当年月日       | 4              |
|    |           |           |       |      |         |        |             | 境界層該当           | 0境界層非該当 5 -    |
|    |           |           |       |      |         |        |             | 削除              | 更新 6           |

1. 認定証に記載されている日付を入力します。

2. 低所得の認定範囲を選択します。

3. 入院時食事標準負担額の減額対象開始日を入力します。

4.91日以上の入院の場合は、入力した日付より標準負担額の減額を行ないます。

- 5. 境界層該当、境界層非該当を選択します。
- 6. 最後に 更新 を押すと、左欄に低所得情報が追加されます。

※低所得 II (一部負担金上限:24,600円)
 <食費> 標準負担額減額開始日を入力すると1食210円
 長期入院該当年月日を入力すると 1食160円

### <u>低所得 I の場合</u>

| 低       | 所得者1             |                  |               |                      |              |                 | 選択番号 1                                                                                                    |   |
|---------|------------------|------------------|---------------|----------------------|--------------|-----------------|----------------------------------------------------------------------------------------------------|---|
| 番号<br>1 | 認定日<br>R 5. 8. 1 | 終了日<br>R 6. 7.31 | 認定範囲<br>0 全対象 | 標準負担額減額<br>R 6. 5. 1 | 年金受給者証<br>無し | 境界層該当<br>境界層非該当 | 認定日 ① R 5.8.1 終了日 R 6.7.31                                                                                                 |   |
|         |                  |                  |               |                      |              |                 | 認定範囲     0 すべて対象     ぐ       標準負担額減額開始日     R 6. 5. 1     3       老節福祉年金受給者証     0 無し     ぐ       境界層該当     0 境界層非該当     5 |   |
|         |                  |                  |               |                      |              |                 | 削除更新                                                                                                    | 6 |

1. 低所得の認定日と終了日を入力します。

- 2. 低所得の認定範囲を選択します。
- 3. 入院時食事標準負担額の減額対象開始日を入力します。
- 4. 老齢福祉年金受給者証の有無を入力します。
- 5. 境界層該当、境界層非該当を選択します。
- 6. 最後に 更新 を押すと、左欄に低所得情報が追加されます。

※低所得 I(一部負担金上限:15,000円)
 <食費> 老齢福祉年金受給者証「無し」:1食100円
 老齢福祉年金受給者証「有り」:1食100円

# 入院の登録

# 1. 31 入退院登録 を選択します。

※病室番号:基本的には「1」が一般病棟、「2」を療養病棟に設定してあります。

| 00003042                                                                                                    | !                                                                                                    | テスト 太郎                                                                                                    |                                                                                                    |                                                                               |                                                                                                    | 男 H1.3                                                                                                    | 3.16 35才                                                                                                    |                                                                                                    |                                                                                                    |
|----------------------------------------------------------------------------------------------------|----------------------------------------------------------------------------------------------------|----------------------------------------------------------------------------------------------------|----------------------------------------------------------------------------------------------------|-------------------------------------------------------------------------------|----------------------------------------------------------------------------------------------------|----------------------------------------------------------------------------------------------------|----------------------------------------------------------------------------------------------------|----------------------------------------------------------------------------------------------------|----------------------------------------------------------------------------------------------------|
| 01 入院登                                                                                                    | 録                                                                                                    | ✓ 異動日                                                                                                    | 前回算                                                                                                    | くしん くうしん くうしん くうしん くうしん くうしん しんしん くうしん しんしん くうしん くう                           |                                                                                                    |                                                                                                    |                                                                                                    |                                                                                                    |                                                                                                    |
| 病室番号                                                                                                    | 1;                                                                                                    | <del>病棟名 01 一</del> 般病                                                                                                    | 棟 🗸                                                                                                    | 室料差額                                                                          | <b>~</b>                                                                                                    | 選定入院 2                                                                                                    | 選定対象外                                                                                                    | <b>•</b>                                                                                                    |                                                                                                    |
| 入院日(                                                                                                    | R 6. 5. 1                                                                                                    | 2 昼食から 🗸 🤇                                                                                                    | 院科 01 内科                                                                                                    |                                                                               | 🗸 初回 🛛 1 初日                                                                                                    | 回 🔽 初                                                                                                    | 歴 📃 介護                                                                                                    | からの異動                                                                                                    | 1 対象外                                                                                                    |
| 退院日                                                                                                    |                                                                                                    | 院事由                                                                                                    |                                                                                                    | 半日の合                                                                          | 声もいつから                                                                                                    |                                                                                                    |                                                                                                    |                                                                                                    |                                                                                                    |
| 担当医                                                                                                    | 0001 クレオ                                                                                                    | 太郎                                                                                                    |                                                                                                    | ヨロの良                                                                          | 争をいうから                                                                                                    |                                                                                                    | <b>`</b>                                                                                                    |                                                                                                    |                                                                                                    |
| 保険組合せ                                                                                                    | 0002 国保 (43)                                                                                                    | 0017)                                                                                                    | 算定                                                                                                    | するかを                                                                          | 選択します。                                                                                                    |                                                                                                    | J                                                                                                    |                                                                                                    |                                                                                                    |
| 特定入院料                                                                                                    |                                                                                                    | 20011112200010000                                                                                                    |                                                                                                    |                                                                               | <u> </u>                                                                                                    |                                                                                                    | -                                                                                                    | <b>*</b>                                                                                                    |                                                                                                    |
| 算定入院料                                                                                                    | 有床診療所入院                                                                                                    | 完基本料1                                                                                                    |                                                                                                    |                                                                               |                                                                                                    |                                                                                                    |                                                                                                    |                                                                                                    |                                                                                                    |
| 入院会計                                                                                                    | 2入院料を算定                                                                                                    | 273                                                                                                    |                                                                                                    |                                                                               | 分娩区分                                                                                                    |                                                                                                    | ×                                                                                                    | 直接支払制度                                                                                                    |                                                                                                    |
|                                                                                                    |                                                                                                    |                                                                                                    |                                                                                                    | $\leq$                                                                        | 設定で初期                                                                                                    | 表示を「1                                                                                                    | 入院料る                                                                                                    | を算定しな                                                                                                    | よい」                                                                                                    |
| 定期請求                                                                                                    | 1 医療機関での                                                                                                    | )設定 🗸                                                                                                    | 検索時患者表示                                                                                                    | 〒 1表示                                                                         | 「2 笛中オス                                                                                                    | いっむ中                                                                                                    | オスーレオ                                                                                                    | 司能です                                                                                                    | F                                                                                                    |
|                                                                                                    |                                                                                                    |                                                                                                    |                                                                                                    | l                                                                             | 「2昇化りる                                                                                                    | コー設た                                                                                                    | 9 0 - 27                                                                                                    |                                                                                                    | 0                                                                                                    |
|                                                                                                    |                                                                                                    |                                                                                                    |                                                                                                    |                                                                               |                                                                                                    |                                                                                                    |                                                                                                    |                                                                                                    |                                                                                                    |
| 室料差                                                                                                    | 額:算定                                                                                                    | する場合は認                                                                                                    | 亥当の金額を                                                                                                    | ·選択しま <sup>-</sup>                                                            | す。                                                                                                    |                                                                                                    |                                                                                                    |                                                                                                    |                                                                                                    |
| 食事 .                                                                                                    | <br>食事の右                                                                                                    | 無や流動食れ                                                                                                    | を選択します                                                                                                    |                                                                               |                                                                                                    |                                                                                                    |                                                                                                    |                                                                                                    |                                                                                                    |
|                                                                                                    | ~~~~<br>7 ~ — ~                                                                                                    |                                                                                                    |                                                                                                    | 0                                                                             |                                                                                                    |                                                                                                    |                                                                                                    |                                                                                                    |                                                                                                    |
| 人院日                                                                                                    | 」:今回の                                                                                                    | へ院日を人り                                                                                                    | カします。                                                                                                    |                                                                               |                                                                                                    |                                                                                                    |                                                                                                    |                                                                                                    |                                                                                                    |
| 初回:                                                                                                    | 「初回入院                                                                                                    | <b>訂か「継続入</b>                                                                                                    | 院」を選択し                                                                                                    | ます。                                                                           |                                                                                                    |                                                                                                    |                                                                                                    |                                                                                                    |                                                                                                    |
| 初歴・                                                                                                    | 継続入院                                                                                                    | の場合、入院                                                                                                    | 常歴の初歴番                                                                                                    | 号を入力                                                                          | して以前の入                                                                                                    | 院日から                                                                                                    | 入院日業                                                                                                    | を诵篁                                                                                                    | ます。                                                                                                    |
| <u> </u>                                                                                                    | 1-1707 4170                                                                                                    |                                                                                                    |                                                                                                    | · + =                                                                         |                                                                                                    |                                                                                                    |                                                                                                    |                                                                                                    |                                                                                                    |
|                                                                                                    | 1 1 - 7 0                                                                                                    |                                                                                                    |                                                                                                    |                                                                               | ᇍᅀᇛᅮᆂᅶ                                                                                                    |                                                                                                    |                                                                                                    |                                                                                                    |                                                                                                    |
| ▼ 産婦.                                                                                                    | 人科で入り                                                                                                    | 完料などは<br>目                                                                                                    | 「朝昇正せす                                                                                                    | 、全て自貨                                                                         | <b>費金額で請求</b>                                                                                                    | する場合                                                                                                    | には、                                                                                                    |                                                                                                    |                                                                                                    |
| • 産婦.<br>入院                                                                                                    | 人科で入り<br>会計を「1                                                                                                    | <sup>尻料なとは目</sup><br>入院料を算                                                                                                    | 「動昇定せす<br>「定しない」に                                                                                                    | 、全て目資<br>設定して <sup>-</sup>                                                    | 電金額で請求 <sup>-</sup><br>Fさい。                                                                                                    | する場合                                                                                                    | には、                                                                                                    |                                                                                                    |                                                                                                    |
| ▼ 産婦.<br>入院                                                                                                    | 人科で入『<br>会計を「1                                                                                                    | 品料などは目<br>.入院料を算                                                                                                    | 1動昇定せす<br>「定しない」に                                                                                                    | 、全て自資<br>設定して <sup></sup>                                                     | 費金額で請求 <sup>-</sup><br>下さい。                                                                                                    | する場合                                                                                                    | には、                                                                                                    |                                                                                                    |                                                                                                    |
| r 産婦.<br>入院                                                                                                    | 人科で入『<br>会計を「1                                                                                                    | 品料などは目<br>.入院料を算                                                                                                    | 「「「「「」」に                                                                                                    |                                                                               | 費金額で請求 <sup>-</sup><br>下さい。                                                                                                    | する場合                                                                                                    | にに、                                                                                                    |                                                                                                    |                                                                                                    |
| r 産帰<br>入院<br>必要な                                                                                                    | 人科で入『<br>会計を「1<br>:項目の選                                                                                                    | <ul> <li>         ・一入院料を算         ・</li> <li>         ・</li> <li>         ・</li></ul> | 「動具定せす<br>「定しない」に<br>登録(F12)                                                                                                    |                                                                               | <b>費金額で請求</b><br>下さい。<br>うさい。                                                                                                    | する場合                                                                                                    |                                                                                                    |                                                                                                    |                                                                                                    |
|                                                                                                    | 人科で入<br>会計を「1                                                                                                    |                                                                                                    | 「朝昇定せす<br>「定しない」に<br>登録(F12)」                                                                                                    |                                                                               | <b>費金額で請求</b><br>下さい。<br>∽さい。                                                                                                    | する場合                                                                                                    |                                                                                                    |                                                                                                    |                                                                                                    |
|                                                                                                    | 人科で入!<br>会計を「1                                                                                                    | 元料などは目 、入院料を算 、 水をして、 、 ・ 、 ・ ・ ・ ・ ・ ・ ・ ・ ・ ・ ・ ・ ・ ・ ・ ・                                                                                                    | <br>頭見定せす<br>定しない」に<br>登録(F12)<br><sub>患者登</sub>                                                                                   |                                                                               | 費金額で請求<br>下さい。<br>「さい。<br>「入院歴作成」入覧                                                                                                    | する場合<br>納登録 [<br>振修正]                                                                                                    | 会計照会                                                                                                    | 昆院証明書()                                                                                                    | 続紙頭書                                                                                                    |
| ★ 産婦.<br>入院          必要な           選択番号           戻る                                                                                                    | 人科で入『<br>会計を「1<br>、項目の選                                                                                                    |                                                                                                    | 1<br>第<br>第<br>第<br>二<br>定<br>しない」に<br>登録(F12)<br>第<br>載<br>者<br>登録<br>(F12)                                                       |                                                                               | 費金額で請求<br>下さい。<br>「さい。<br>「<br>、<br>、<br>、<br>、<br>、<br>、<br>、<br>、<br>、<br>、<br>、<br>、<br>、<br>、<br>、<br>、<br>、<br>、                                                                                                    | する場合<br>納登録 [<br>「歴修正]                                                                                                    | <ul><li>会計照会</li><li>氏名検索</li></ul>                                                                         | 退院証明書し                                                                                                    | 統紙頭書<br>カルテ発行                                                                                                    |
| て 産婦.<br>入院<br>必要な<br><sub>選択番号</sub><br><sub>戻る</sub>                                                                                                    | 人科で入『<br>は会計を「1<br>に項目の選<br>し<br>クリア                                                                                                    | 元料などは目<br>、入院料を算<br>訳をして、<br>「<br><sup>前回患者</sup>                                                                                                    | 1<br>一定しない」に<br>登録(F12)<br><sup> 愚者登</sup>                                                                                         |                                                                               | すさい。<br>「さい。<br>「<br>「<br>入院歴作成<br>」<br>入院                                                                                                    | する場合<br>納登録 [<br>記歴修正] [                                                                                                    | 会計照会                                                                                                    | ■<br>■<br>■<br>■<br>■<br>■<br>■<br>■                                                                                                    | 続紙頭書<br>カルテ発行                                                                                                    |
| 「 産婦.<br>入院     「 必要な     」 <sup>選択番号</sup> 「<br>戻る     」     、     院歴が     「     」     「     」     「     」     「     」     「     」     「     」     」     「     」     」     「     」     」     「     」     「     」     」     」     「     」     」     「     」     」     「     」     「     」     」     「     」     」     「     」     」     「     」     」     「     」     」     」     「     」     「     」     」     「     」     「     」     」     「     」     「     」     「     」     」     「     」     「     」     」     「     」     「     」     「     」     「     」     「     」     「     」     「     」     「     」     「     」     「     」     「     」     「     」     「     」     「     」     「     」     」     「     」     「     」     「     」     「     」     「     」     「     」     「     」     「     」     「     」     「     」     」     「     」     「     」     「     」     」     「     」     」     「     」     」     「     」     」     「     」     」     「     」     」     「     」     」     「     」     「     」     「     」     「     」     」     「     」     「     」     「     」     」     「     」     「     」     「     」     「     」     「     」     「     」     「     」     「     」     「     」     「     」     「     」     「     」     「     」     「     」     「     」     「     」     」     「     」     」     「     」     」     「     」     」     「     」     」     「     」     」     」     「     」     」     「     」     」     「     」     」      「     」     」     「     」     」     」     」     」     「     」     「     」     「     」     「     」     」     「     」     「     」     「     」     」     「     」     」     「     」     「     」     「     」     「     」     「     」     「     」     「     」     「     」     「     」     「     」     」     「     」     「     」     「     」     「     」     「     」     「     」     「     」     「     」     」     」     」     」     」     」     」     」     」     」     」     」     」     」     」     」     」     」     」     」     」     」     」     」     」     」     」     」     」     」     」     」     」     」     」     」     」     」     」     」 | 人科で入『<br>会計を「1                                                                                                    | <ul> <li>一入院料を算</li> <li>・入院料を算</li> <li>訳をして、</li> <li>・前回患者     <li>・表示が「03     </li> </li></ul>                                                                                                    | 1<br>一定しない」に<br>登録(F12)<br>ま<br>ま<br>変更」に変わ                                                                                        |                                                                               | すさい。<br>っさい。<br><sup>取</sup><br>、入院歴作成 入阪                                                                                                    | する場合<br>納登録 [<br>「歴修正] [                                                                                                    | <ul><li>にしま、</li><li>会計照会</li><li>氏名検索</li></ul>                                                            | 退院証明書                                                                                                    | 統紙頭書<br>カルテ発イ                                                                                                    |
| ・ 産婦.<br>入院<br>選択番号 [<br>戻る<br>(01)入退産発報                                                                                                    | 人科で入<br>に<br>(項目の選<br>(クリア)<br>追加され、                                                                                                    | <ul> <li>一入院料を算</li> <li>・入院料を算</li> <li>訳をして、</li> <li>前回患者</li> <li>表示が「03</li> <li>7 Jonnasted</li> </ul>                                                                                                    | 「<br>町<br>算<br>定<br>しない」に<br>登録(F12)<br>ま<br>音<br>登録<br>(F12)<br>ま<br>音<br>登録<br>(F12)<br>ま<br>ま<br>音<br>登録<br>(F12)               | 、全て目<br>設定して<br>を押して<br>な<br>入院歴表<br>つります。                                    | すさい。<br>うさい。<br>取<br>、<br>、<br>、<br>、<br>、<br>、<br>、<br>、<br>、<br>、<br>、<br>、<br>、                                                                                                    | する場合<br>納登録 〔                                                                                                    | <ul> <li>(こして、)</li> <li>会計照会</li> <li>氏名検索</li> </ul>                                                      | ■院証明書 <b>2</b>                                                                                                    | 統紙頭書                                                                                                    |
| 「 産婦.<br>入院<br>選択番号 [<br>戻る]   (01)入退院登録 (001)入退院登録 (001)へ退院登録 (00103042)                                                                                                    | 人科で入「<br>に<br>会計を「1<br>に<br>項目の選<br>し<br>クリア<br>追加され、<br><sup>1</sup><br><sup>1</sup><br><sup>1</sup><br><sup>2</sup><br><sup>1</sup><br><sup>2</sup><br><sup>1</sup><br><sup>2</sup><br><sup>1</sup><br><sup>1</sup><br><sup>1</sup><br><sup>1</sup><br><sup>1</sup><br><sup>1</sup><br><sup>1</sup><br><sup>1</sup>                                                                                                    | <ul> <li>一、入院料を算</li> <li>・、入院料を算</li> <li>・</li> <li>・</li></ul>                                                                                                    | 1<br>一<br>定しない」に<br>登録(F12)                                                                                                    | 、全て目到<br>設定して<br>を押して<br>を押して<br>な<br>成歴表<br>のります。                            | すさい。<br>「さい。<br>「<br>」<br>入院歴作成<br>」<br>入院                                                                                                    | する場合<br>納登録<br>記歴修正 (                                                                                                    | 会計照会<br>氏名検索<br>3.16 35才                                                                                    | ■<br>■<br>■<br>■<br>■<br>■                                                                                                    | 統紙頭書                                                                                                    |
| 本 産婦.<br>入院<br>選択番号<br>展る<br>(01)入退院登録<br>0003042<br>03 変更                                                                                                    | 人科で入<br>に<br>(<br>(<br>)<br>(<br>)<br>)<br>(<br>)<br>)<br>)<br>(<br>)<br>(<br>)<br>(<br>)<br>)<br>(<br>)<br>(<br>)<br>(<br>)<br>(<br>)<br>(<br>)<br>(<br>)<br>(<br>)<br>(<br>)<br>(<br>)<br>(<br>)<br>(<br>)<br>(<br>)<br>(<br>)<br>(<br>)<br>(<br>)<br>(<br>)<br>(<br>)<br>(<br>)<br>(<br>)<br>(<br>)<br>(<br>)<br>(<br>)<br>(<br>)<br>(<br>)<br>(<br>)<br>(<br>)<br>(<br>)<br>(<br>)<br>(<br>)<br>)<br>(<br>)<br>)<br>(<br>)<br>(<br>)<br>)<br>(<br>)<br>)<br>(<br>)<br>(<br>)<br>)<br>(<br>)<br>)<br>(<br>)<br>)<br>(<br>)<br>)<br>(<br>)<br>)<br>)<br>(<br>)<br>)<br>)<br>(<br>)<br>)<br>)<br>(<br>)<br>)<br>)<br>(<br>)<br>)<br>)<br>(<br>)<br>)<br>)<br>(<br>)<br>)<br>)<br>(<br>)<br>)<br>)<br>(<br>)<br>)<br>)<br>(<br>)<br>)<br>)<br>)<br>(<br>)<br>)<br>)<br>(<br>)<br>)<br>)<br>)                                                                                      | <ul> <li>一入院料を算</li> <li>小院料を算</li> <li>択をして、</li> <li>前回患者</li> <li>表示が「O3</li> <li>⑦[ormaster]</li> <li>テスト 太郎</li> <li>又 興助日</li> </ul>                                                                                                    | <ul> <li>1 期昇定せず</li> <li>定しない」に</li> <li>登録(F12)</li> <li>患者登</li> <li>変更」に変材</li> </ul>                                          | 、全て目到<br>設定して <sup></sup><br>を押して下<br>禄 入院歴表<br>のります。                         | 雪金額で請求<br>下さい。<br>「さい。<br>「 、 、 、 、 、 、 、 、 、 、 、 、 、 、 、 、 、 、                                                                                                    | <b>する場合</b><br>納登録<br>[証修正] [<br>男] [H1.:                                                                                                    | 会計照会<br>氏名検索<br>3.16 35才                                                                                    | 退院証明書                                                                                                    | 続紙頭書                                                                                                    |
| <ul> <li>産婦.</li> <li>入院</li> <li>選択番号</li> <li>戻る</li> <li>院歴が</li> <li>(101)入退院登録</li> <li>(101)入退院登録</li> <li>(101)入退院登録</li> </ul>                                                                                                    | 人科で入<br>に<br>(<br>(<br>(<br>)<br>(<br>)<br>)<br>(<br>)<br>)<br>(<br>)<br>(<br>)<br>)<br>(<br>)<br>)<br>(<br>)<br>)<br>(<br>)<br>)<br>(<br>)<br>)<br>)<br>(<br>)<br>)<br>(<br>)<br>)<br>)<br>) | 元料などは目<br>入院料を算<br>訳をして、<br>前回患者<br>たあ示が「03<br>ク [ormaster]<br>テスト 太郎<br>マ 異動日<br>まま<br>2 第42 「14 - 60-695                                                                                                    | 1 助昇定せず<br>定しない」に<br>登録(F12)<br>患者登<br>変更」に変材<br>前回<br>調                                                                           | 、全て目到<br>設定して「<br>を押して下<br>家 入院歴表<br>のります。                                    | 雪金額で請求<br>下さい。<br>「さい。<br>、<br>、<br>、 、 、 、 、 、 、 、 、 、 、 、 、 、                                                                                                    | 伊る場合     新登録     原     居修正     日     日 | 会計照会<br>氏名検索<br>3.16 35才                                                                                    | 息院証明書 7                                                                                                    | 統紙頭書                                                                                                    |
| <ul> <li>         ・ 座 婦.         ・ 必要な         選択番号         <ul> <li>             ダンクローン             </li> <li>             がのののののでの             ののののののな         </li> <li>             (01)入退院登録         </li> </ul> </li> <li>         (01)入退院登録         <ul> <li>             (000,000,000,200,000,000,000,000,000,000</li></ul></li></ul>                                                                                                    | 人科で入F<br>会計を「1<br>に項目の選<br>「クリア」<br>追加され、<br>#-のレオクリニッ<br>1<br>R651                                                                                                    | 元料などは目<br>、入院料を算<br>訳をして、<br>、<br>新回患者<br>、<br>、<br>、<br>、<br>、<br>、<br>、<br>、<br>、                                                                                                    |                                                                                                    | 、全て自ず<br>設定して <sup></sup><br>を押して下<br>家 入院歴表<br>のります。<br>電動日 (二)<br>室料差額 (    | 雪金額で請求<br>下さい。<br>、<br>、<br>、<br>、<br>、<br>、<br>、<br>、<br>、                                                                                                    | <b>する場合</b><br>納登録<br>提座修正<br>選定入院<br>2<br>3<br>3<br>3<br>3<br>3<br>4<br>4<br>4<br>4<br>4                                                                                                    | 会計照会<br>氏名検索<br>3.16 35才<br>選定対象外<br>厩 1 へ和                                                                 | ■<br>■<br>■<br>■<br>■<br>■<br>■<br>■<br>■<br>■<br>■<br>■<br>■<br>■                                                                                                    | 統紙頭書<br>カルテ発行                                                                                                    |
| <ul> <li>( 産婦.</li> <li>入院</li> <li>. 必要な</li> <li>選択番号</li> <li>( 成功)入退院登録</li> <li>( のの3の42</li> <li>( のの3の42</li> <li>( の3変更</li> <li>( のの3の42</li> <li>( の3変更</li> <li>( のの3の42</li> <li>( の3変更</li> <li>( のの3の42</li> <li>( の3変更</li> <li>( のの3の42</li> <li>( の3変更</li> <li>( のの3の42</li> <li>( の3変更</li> <li>( のの3の42</li> <li>( の3変更</li> <li>( のの3の42</li> <li>( の3変更</li> <li>( の3変更</li> <li>( の3の42</li> <li>( の3の42</li> <li>( の304</li> <li>( の304</li> <li></li></ul>                                                                                                    | 人科で入F<br>は会計を「1<br>に項目の選<br>クリア<br>追加され、<br>ま-クレオクリニッ<br>1<br>R6.5.1<br>ば<br>第<br>の<br>第<br>の<br>第<br>の<br>の<br>の<br>第<br>の<br>の<br>の<br>の<br>の<br>の<br>の<br>の<br>の<br>の<br>の<br>の<br>の                                                                                                    | 元料などは目<br>.入院料を算<br>.入院料を算<br>                                                                                                    | 1 期昇定せず<br>定しない」に<br>登録(F12)<br>ま<br>ま<br>変更」に変材<br>前回<br>様<br>で<br>の<br>内科<br>の<br>内科                                             | 、全て自<br>設定して<br>を押して<br>を押して<br>な<br>ります。<br>戦<br>日<br>(<br>) <sup>室料差額</sup> | <ul> <li>す金額で請求</li> <li>下さい。</li> <li>「</li> <li>「</li> <li>、</li> <li>、</li> <li>、</li> <li>、</li> <li>、</li> <li>、</li> <li>、</li> <li>初回 1初</li> </ul>                                                                                                    | <b>9 <b>3 場台</b>   納登録   <b>第 H1.: 選定入院 2 2 3</b> </b>                                                                                                    | <ul> <li>会計照会</li> <li>氏名検索</li> <li>3.16 35才</li> <li>選定対象外</li> <li>歴 1 介調</li> <li>入院日 F</li> </ul>      | E院証明書     Z     Z     S     T     S     S | 続紙頭書<br>カルテ発行<br>1 対象外                                                                                                    |
| <ul> <li>         ・</li></ul>                                                                                                    | 人科で入<br>に<br>項目の選<br>クリア<br>道加され、<br>1<br>R6.5.1<br>道<br>0001 クレオ                                                                                                    | <ul> <li>一入院料を算</li> <li>小院料を算</li> <li>訳をして、「</li> <li>前回患者</li> <li>表示が「03</li> <li>ク[ormaster]</li> <li>テスト 太郎</li> <li>マ 理動日</li> <li>精練名 01一般病料</li> <li>全食から マ 入</li> <li>読事由</li> <li>太郎</li> </ul>                                                                                                    | 1 期昇定せず<br>定しない」に<br>登録(F12)<br>患者登<br>変更」に変材<br>隙料 01 内科                                                                          | 、全て目到<br>設定して <sup></sup><br>を押して下<br>家 入院歴表<br>のります。<br>戦助日                  | <ul> <li>す金額で請求</li> <li>下さい。</li> <li>「さい。</li> <li>「ス院歴作成 入版</li> <li>「取</li> <li>「入院歴作成 入版</li> <li>「取</li> <li>「</li> <li>「</li> <li>初回 1初</li> <li>「</li> <li>「</li> <li>「</li> <li>初回 1初</li> </ul>                                                                                                    | する場合<br>納登録<br>這座修正<br>選定入院<br>2<br>回<br>▼<br>初<br>初<br>日<br>1.:<br>2<br>2<br>2<br>3<br>2<br>3<br>2<br>3<br>3<br>3<br>3<br>4<br>5<br>5<br>5<br>5<br>5<br>5<br>5<br>5<br>5<br>5<br>5<br>5<br>5                                                                                                    | <ul> <li>会計照会<br/>氏名検索</li> <li>3.16 35才</li> <li>選定対象外</li> <li>歴 1 介調<br/>入院日 F</li> </ul>                | ■ 2<br>度院証明書 2<br>す<br>まからの異動<br>R 6. 5. 1<br>2<br>2<br>2<br>2<br>3<br>3<br>3<br>3<br>4<br>5<br>5<br>1<br>2<br>3<br>3<br>3<br>3<br>3<br>4<br>5<br>5<br>5<br>5<br>5<br>5<br>5<br>5<br>5<br>5                                                                                                    | 続紙頭書<br>カルテ発行<br>1 対象外                                                                                                    |
| <ul> <li>         ・</li></ul>                                                                                                    | 人科で入<br>「<br>会計を「1<br>「<br>項目の選<br>クリア<br>追加され、<br><sup>3-クレオクリニッ</sup><br>1<br><sup>7</sup><br>R6.5.1<br><sup>3</sup><br><sup>1</sup><br><sup>7</sup><br><sup>1</sup><br><sup>7</sup><br><sup>7</sup><br><sup>7</sup><br><sup>1</sup><br><sup>7</sup><br><sup>7</sup><br><sup>1</sup><br><sup>1</sup><br><sup>1</sup><br><sup>1</sup><br><sup>1</sup><br><sup>1</sup><br><sup>1</sup><br><sup>1</sup>                                                                                                    | 元料などは目<br>.入院料を算<br>.入院料を算<br>.沢をして、「<br>前回患者<br>.表示が「O3<br>ク[ormaster]<br>「テスト 太郎<br>マ 異動日<br>.録作名 01一般病<br>注意から マ 入<br>読事由<br>太郎<br>、入<br>、 、 、 、 、 、 、 、 、 、 、 、 、 、 、 、                                                                                                     | (町昇定せず) 定しない」に 登録(F12) 思者登録 変更」に変れ 歳料 01 内科                                                                                        | 、全て目野<br>設定して <sup></sup><br>を押して下<br>家 入院歴表<br>つります。<br>戦助日 (<br>文<br>)      | 雪金額で請求<br>下さい。   下さい。   「ない。   「ない。   <                                                                                                    | する場合<br>納登録<br>腰修正<br>選定入院<br>2<br>利<br>3<br>3<br>4<br>4<br>4<br>4<br>4<br>4<br>4<br>4<br>4<br>4<br>4<br>4<br>4                                                                                                    | <ul> <li>会計照会<br/>氏名検索</li> <li>3.16 35才</li> <li>選定対象外</li> <li>)歴 1 介目<br/>入院日 F</li> </ul>               | 退院証明書 7<br>マ<br>まからの異動<br>& 6.5.1                                                                                                    | 続紙頭書<br>Dルテ発行                                                                                                    |
| <ul> <li>         ・ 座 成         ・</li> <li>         ・</li> <li>         ・</li></ul> <li>         ・</li> <li>         ・</li>                                                                                                    | 人科で入F<br>に会計を「1<br>に<br>項目の選<br>し<br>クリア<br>に<br>追加され、                                                                                                    | 元料などは目   二、入院料を算   二、秋た料を算   二、秋をして、「    前回患者   二、秋が「03   ク[ormaster]   デスト 太郎    デスト 太郎   「デスト 太郎   「デスト 太郎   「シ 異動日    志哉から ▼ み   満院事由   太郎   〇17)                                                                                                    | (朝昇定せず)<br>定しない」に<br>登録(F12)<br>患者登<br>変更」に変材<br>前回<br>原料 01 内科                                                                    | 、全て目野<br>設定して <sup></sup><br>を押して下<br>録 入院歴表<br>つります。<br>電動日                  |                                                                                                    | する場合<br>納登録<br>記歴修正<br>選定入院<br>2<br>初<br>初<br>2<br>初<br>2<br>初<br>1<br>1<br>1<br>1<br>1<br>1<br>1<br>1<br>1<br>1<br>1<br>1<br>1                                                                                                    | <ul> <li>会計照会<br/>氏名検索</li> <li>3.16 35才</li> <li>選定対象外</li> <li>歴 1 介調<br/>入院日 F</li> </ul>                | ■ 2<br>を読証明書<br>まからの異動<br>3 (6.5.1<br>2<br>2<br>2<br>2<br>2<br>2<br>2<br>2<br>2<br>2<br>2<br>2<br>2                                                                                                    | 続紙頭書<br>カルテ発行<br>1 対象外                                                                                                    |
| <ul> <li>         ・ 産<br/>・ 必要な         ・</li> <li>         ・ 選択番号         <ul> <li></li></ul></li></ul>                                                                                                    | 人科で入F<br>マ項目の選<br>クリア<br>追加され、<br>3-クレオクリニッ<br>1<br>R6.5.1<br>2<br>0001 クレオ<br>0002 国保 (430<br>有床診療所入F                                                                                                    | 元料などは目<br>、入院料を算<br>訳をして、「・・・・・・・・・・・・・・・・・・・・・・・・・・・・・・・・・・・・                                                                                                    | (町昇定せず)<br>定しない」に<br>登録(F12)<br>ま者登<br>変更」に変材<br>前回<br>陳<br>(原料 01 内科                                                              | 、全て自到<br>設定して「<br>シーン<br>を押して下<br>ほ 入院歴表<br>のります。<br>戦助日                      | 雪金額で請求<br>下さい。   下さい。   「ひんののでは、のでは、のでは、のでは、のでは、のでは、のでは、のでは、のでは、のでは                                                                                                    | <b>9 <b>3 場台</b>   納登録   <b>第 H1</b>::   選定入院   <b>2 2 3</b> </b>                                                                                                    | <ul> <li>会計照会</li> <li>氏名検索</li> <li>3.16 35才</li> <li>選定対象外</li> <li>歴 1 介調</li> <li>入院日 F</li> </ul>      | 昼院証明書 2<br>まからの異動<br>3.6.5.1                                                                                                    | 統紙頭書<br>カルテ発行<br>1 対象外                                                                                                    |
| <ul> <li>         ・</li></ul>                                                                                                    | 人科で入<br>「<br>項目の選<br>クリア<br>「<br>追加され、<br><sup>3</sup> -クレオクリニッ<br>1<br>R 6.5.1<br><sup>3</sup><br>0001 クレオ<br>0002 国保 (430<br>有床診療所入版<br>2 入院料を買定                                                                                                    | 元料などは目<br>、入院料を算<br>訳をして、「<br>前回患者<br>、表示が「O3<br>ク[ormaster]<br>「テスト 太郎<br>マロー般病村<br>全員から マ 入<br>読事由<br>太郎<br>、17)<br>這本料1<br>ごする                                                                                                    | 1 期昇定せず<br>定しない」に<br>登録(F12)<br>患者登<br>変更」に変材<br>隙料 01 内科                                                                          | 、全て目到<br>設定して <sup></sup><br>を押して下<br>家 入院歴表<br>りります。<br>■<br>野田              | す金額で請求       下さい。       、       、       、       、       、       、       、       、       、       、       、       、       、       、       、       、       、       、       、       、       、       、       、       、       、       、       、       、       、       、       、       、       、       、       、       、       、       、       、       、       、       、       、       、       、       、       、       、       、       、       、       、       、       、       、       、       、       、       、       、       、       、       、       、        、       <                                                                                                    | する場合<br>納登録<br>に歴修正<br>選定入院<br>2<br>回<br>▼<br>初                                                                                                    | <ul> <li>会計照会<br/>氏名検索</li> <li>3.16 35才</li> <li>選定対象外</li> <li>歴 1 介調<br/>入院日 F</li> <li>入院日 F</li> </ul> | <ul> <li>2</li> <li>2</li> <li></li> <li></li> <li< td=""><td>続紙頭書<br/>カルテ発行<br/>1 対象外</td></li<></ul>                                                                                                    | 続紙頭書<br>カルテ発行<br>1 対象外                                                                                                    |
| <ul> <li>         ・</li></ul>                                                                                                    | 人科で入<br>に<br>項目の選<br>クリア<br>追加され、<br>#-クレオクリニッ<br>1<br>R 6.5.1<br>2<br>0001 クレオ<br>0002 国保(430)<br>有床診療所入<br>際<br>2 入院料を算定                                                                                                    | 元料などは目   . 入院料を算   . 入院料を算   . 表示が「03   7 [ormaster]   . テスト 太郎    . テスト 太郎    . 夏食から ↓ 入   . 表部   . 1017)   . 2昼食から ↓ 入   . 表部   . 1017)   . 2日本料1    . 2日本料1                                                                                                    | 1 期昇定せず<br>定しない」に<br>登録(F12)<br>意録(F12)<br>思者登<br>の更」に変材<br>前回<br>様<br>(01内料<br>(01内料)                                             | 、全て目野<br>設定して <sup></sup><br>を押して下<br>家 入院歴表<br>つります。<br>戦助日                  | 雪金額で請求<br>下さい。<br>「さい。<br>「、入院歴作成 入即<br>、 、 、 、 、 、 、 、 、 、 、 、 、 、 、 、 、 、 、                                                                                                     | <b>する場合</b> 納登録   這座修正 <b>周</b> H1:: <b>選定入院 2 3</b>                                                                                                    | <ul> <li>会計照会<br/>氏名検索</li> <li>3.16 35才</li> <li>選定対象外</li> <li>)歴 1 介語<br/>入院日 F</li> <li>▲</li> </ul>    | <ul> <li></li> <li></li> <li>&lt;</li></ul>                                                                                                    | 続紙頭書<br>カルテ発行<br>1対家外                                                                                                    |
| <ul> <li>         ・ 産 研         ・</li> <li>         ・</li> <li></li></ul>                                                                                                    | 人科で入「<br>「<br>項目の選<br>クリア<br>追加され、<br>ま-クレオクリニッ<br>1<br>R6.5.1<br>近<br>0001 クレオ<br>0002 国保(430<br>有床診療所入版<br>2 入院料を質定<br>1 医療機関での                                                                                                    | 元料などは目   二、入院料を算   前回患者   前回患者    方にて、   前回患者    方にて、   「アスト 太郎    「アスト 太郎    「アスト 太郎    「マスト 太郎    「マスト 太郎    「マスト 太郎    「マスト 太郎   「マスト 太郎   「マスト 太郎    「マスト 太郎   「マスト 太郎    「マスト 太郎   「マスト 太郎    「マスト 太郎    「マスト 太郎   「マスト 太郎    「マスト 太郎   「マスト 太郎    「マスト 太郎   「マスト 太郎    「マスト 太郎    「マスト 太郎   「マスト 太郎    「マスト 太郎   「マスト 太郎    「マスト 太郎   「マスト 太郎   「マスト 太郎    「マスト 太郎   「マスト 太郎   「マスト 太郎    「マスト 太郎   「マスト 太郎   「マスト 太郎    「マスト 太郎   「マスト 太郎   「マスト 太郎    「マスト 太郎   「マスト 太郎    「マスト 太郎   「マスト 太郎   「マスト 太郎   「マスト 太郎    「マスト 太郎   「マスト 太郎   「マスト 太郎   「マスト 太郎   「マスト 太郎   「マスト 太郎    「マスト 太郎   「マスト 太郎   「マスト 太郎   「マスト 太郎   「マスト 太郎    「マスト 太郎   「マスト    「マスト    「マスト    「マスト    「マスト    「マスト    「マスト   「マスト    「マスト    「マスト    「マスト    「マスト   「マスト    「マスト    「マスト    「マスト    「マスト    「マスト    「マスト    「マスト    「マスト    「マスト   「マスト    「マスト    「マスト   「マスト    「マスト   「マスト    「マスト    「マスト    「マスト    「マスト    「マスト    「マスト    「マスト   「マスト    「マスト   「マスト    「マスト   「マスト    「マスト    「マスト    「マスト   「マスト    「マスト    「マスト    「マスト    「マスト    「マスト                                                                                                    | (朝)昇定せず<br>定しない」に<br>を定しない」に<br>登録(F12)<br>愚者登<br>の変更」に変材<br>前回野<br>陳和 01 内科                                                       | 、全て目野<br>設定して「<br>を押して下<br>家 入院歴表<br>つります。<br>電動日                             | <ul> <li>         登金額で請求     </li> <li>         下さい。         「         「         、         、         、         初回         1初         、         、         初回         1初         、         、         、         初回         1初         、         、         、         、         、         、         、         、         、         、         、         、         、         、         、         、         、         、         、         、         、         、         、         、         、         、         、         、         、         、         、         、         、         、         、         、         、         、         、         、         、         、         、         、         、         、         、         、         、         、         、         、         、         、         、         、         、         、         、         、         、         、         、         、         、         、         、         、         、          、          、         、          、          、          、          、          、          、           、           、            、             、            <td><b>す る 場 台</b>   納登録   第 日1.:   選定入院   ②   ②    初</td><td><ul> <li>会計照会<br/>氏名検索</li> <li>3.16 35才</li> <li>選定対象外</li> <li>歴 1 介語<br/>入院日 F</li> <li>↓</li> </ul></td><td><ul> <li>2</li> <li>2</li> <li>2</li> <li>2</li> <li>道接支払制度</li> </ul></td><td>統紙頭書<br/>カルテ発化<br/>1 対象外</td></li></ul>                                                                                                    | <b>す る 場 台</b> 納登録   第 日1.:   選定入院   ②   ②    初                                                                                                    | <ul> <li>会計照会<br/>氏名検索</li> <li>3.16 35才</li> <li>選定対象外</li> <li>歴 1 介語<br/>入院日 F</li> <li>↓</li> </ul>     | <ul> <li>2</li> <li>2</li> <li>2</li> <li>2</li> <li>道接支払制度</li> </ul>                                                                                                    | 統紙頭書<br>カルテ発化<br>1 対象外                                                                                                    |
| <ul> <li>         ・ 選</li></ul>                                                                                                    | 人科で入ド<br>(項目の選<br>クリア<br>道加され、<br>3-クレオクリニッ<br>1<br>R6.5.1<br>2<br>0001 クレオ<br>0002 国保 (430<br>有床診療所入降<br>2 入院料を算足<br>1 医療機関での<br>1 食あり                                                                                                    | 元料などは目<br>、入院料を算<br>訳をして、「<br>前回患者<br>、表示が「O3<br>ク[ormaster]<br>テスト 太郎<br>マ 異動日<br>、表部<br>、2 異動日<br>、本部<br>2 昼食から 、 入<br>読事由<br>、太郎<br>、1<br>、<br>、<br>、<br>、<br>、<br>、<br>、<br>、<br>、<br>、<br>、<br>、<br>、                                                                                                    | 1 期昇定せず<br>定しない」に<br>登録(F12)<br>豊君登付<br>変更」に変材<br>前回野<br>陳和 01 内科<br>○<br>○<br>○<br>○<br>○<br>○<br>○<br>○<br>○<br>○<br>○<br>○<br>○ | 、全て自到<br>設定して「<br>を押して下<br>家 入院歴表<br>のります。<br>戦助日                             | <ul> <li>す金額で請求</li> <li>下さい。</li> <li>「うに歴作成 入版</li> <li>「」、</li> <li>「」、</li> <l< td=""><td><b>する場合</b><br/>納登録<br/>提歴修正<br/>第 日1.:<br/>選定入院<br/>2<br/>マ 初</td><td><ul> <li>会計照会</li> <li>氏名検索</li> <li>3.16 35才</li> <li>選定対象外</li> <li>歴 1 介調</li> <li>入院日 F</li> </ul></td><td>E院証明書 2<br/>まからの異動<br/>3.6.5.1<br/>2<br/>直接支払制度<br/>0.U・P携</td><td><ul> <li>         ・</li> <li>         ・</li></ul></td></l<></ul> | <b>する場合</b><br>納登録<br>提歴修正<br>第 日1.:<br>選定入院<br>2<br>マ 初                                                                                                    | <ul> <li>会計照会</li> <li>氏名検索</li> <li>3.16 35才</li> <li>選定対象外</li> <li>歴 1 介調</li> <li>入院日 F</li> </ul>      | E院証明書 2<br>まからの異動<br>3.6.5.1<br>2<br>直接支払制度<br>0.U・P携                                                                                                    | <ul> <li>         ・</li> <li>         ・</li></ul> |

# 他機種からの入院歴引き継ぎ

入院歴の作成をしておくことで入院料の算定を正しく行うことができます。 また ORCA では当月までの入院請求書発行処理を行わなければ、当月の入院請求書を発行出来ないため、 入院登録時の入院日に本来の入院日付を入れると手間が発生します。 以下のように入院歴を登録して入院歴を引き継ぐための準備をします。

1. 31 入退院登録 を選択し、入院歴作成(F7)を押します。

【例:継続して自院に入院している患者様の"入院歴"】

| (103)入院歴作的 | 成                       |          |
|------------|-------------------------|----------|
| 初回         | 1初回 🗸 初歴                | 1 自院歴    |
| コメント       | 過去の入院歴                  |          |
| 入院日        | R 6. 4.15 退院日 R 6. 4.30 | 1 入院中 🗸  |
| 通算対象日数     | 16 (うち特定入院料対象日数         | 0)       |
| 病名 1       | 高血圧症                    |          |
| 2          | 糖尿病                     |          |
| 3          | 慢性胃炎                    |          |
| 4          |                         |          |
| 5          |                         |          |
| 入院基本料      | 有床診療所4                  |          |
|            |                         | $\frown$ |
| 戻る         | クリア 自院/他院 削除            |          |

初回:作成する過去の入院歴が「初回」か「継続」を選択します。

初歴:「継続」の入院歴を作成する場合、初回の入院歴の初歴番号を入力します。

- コメント:フリー入力欄です。(例)「過去の入院歴」、「医療機関名など」
- 入院日:作成する入院歴の実際の入院日を入力します。
- <u>退院日</u>:作成する入院歴の退院日、又は ORCA 稼働の前日の日付を入力します。 「退院済」又は「入院中」を選択します。
- 通算対象日数
  :入院日から退院日までの通算日数を自動表示します。

そのうち特定入院料対象日数があった場合()に表示されます。

病名 |:フリー入力欄です。必要に応じて病名を手入力できます。

病名1に入力した病名が主病名として入院歴に表示されます。

入院基本料 |:フリー入力欄です。必要に応じて入院基本料を手入力します。

# 2. 必要な項目の入力をして、登録(F12)を押して下さい。

下図のように入院歴が追加されます。

| 入院 | 歴   |    |        |     |           |            |     |      |    |    |    |
|----|-----|----|--------|-----|-----------|------------|-----|------|----|----|----|
| 番  | う 初 | 初歴 | 病棟     | 病室  | 入院日       | 退院日        | 入院科 | 主病名  | 転帰 | 日数 | 通算 |
| 1  | 0   | 1  | 過去の入院歴 | 自院歴 | R 6. 4.15 | R 6. 4.30* |     | 高血圧症 |    | 16 | 16 |
|    |     |    |        |     |           |            |     |      |    |    |    |

【例:以前自院に入院していた患者様が継続入院になる場合の"入院歴"】

| (103)入院歴作 | ¢                       |       |
|-----------|-------------------------|-------|
| 初回        | 1初回 🗸 初歴                | 1 自院歴 |
| コメント      | 過去の入院歴                  |       |
| 入院日       | R 6. 3.10 退院日 R 6. 4.25 | 0 退院済 |
| 通算対象日数    | 47 (うち特定入院料対象日数         | ( 0   |

入院日:以前の実際の入院日を入力します。

退院日:以前の実際の退院日を入力します。

【例:他医療機関から転院してきた患者様の"入院歴"】

| (103)入院歴作) | 成                       |       |
|------------|-------------------------|-------|
| 初回         | 1初回 🗸 初歴                | 2 他院歷 |
| コメント       | 過去の入院歴                  |       |
| 入院日        | R 6. 2.14 退院日 R 6. 3.28 |       |
| 通算対象日数     | 44 (うち特定入院料対象日数         | 0)    |

入院日:他院の実際の入院日を入力します。 退院日:他院の実際の退院日を入力します。

※一度登録した後に間違いに気がついた場合には、入院歴修正(F8)から変更できます。

# 入院会計照会 食事の登録

32 入院会計照会より入院基本料の確認や食事の有無し、外泊や他科受診などの設定を

必要に応じて行ないます。何も変更がない場合でも必ず画面を開き入院会計を登録します。

| 番号           | 名称                                        | 点数             | 1  | 2       | 3       | 4   | 5 ( | 6 7 | 8          | 9       | 10 | 11 1    | 2 13 | 14      | 15 | 16  | 17 1     | 8 19 | 20      | 21      | 22      | 23 2 | 4 25 | 26 | 27 2 | 3 29 | 30  | 31 📍 |
|--------------|-------------------------------------------|----------------|----|---------|---------|-----|-----|-----|------------|---------|----|---------|------|---------|----|-----|----------|------|---------|---------|---------|------|------|----|------|------|-----|------|
| 6            | 食事(朝)                                     |                |    | 1       | 1       | 1   | 1   | 1 1 | 1          | 1       | 1  | 1       | 1 1  | 1       | 1  | 1   | 1        | 1 1  | 1       | 1       | 1       | 1    | 1    | 1  | 1 1  | 1    | 1   | 1    |
| 7            | 食事 (昼)                                    |                | 1  | 1       | 1       | 1   | 1   | 1 1 | -          | -       | 1  | 1       |      |         | 1  | 1   | 1        | 1 1  | - 1     | - 1     | 1       | 1    | 1    | -  | 1 1  | - 1  | - 1 | 1    |
| 8            |                                           |                | 1  | 1       | 1       | 1   | 1   | 1 1 | 1          | 1       | 1  | 1       | 1 1  | 1       | 1  | 1   | 1        | 1 1  | 1       | 1       | 1       | 1    | 1    | 1  | 1 1  | 1    | 1   | 1    |
| 9            | 保険組合せ                                     |                | 2  | 2       | 2       | 2   | 2   | 2 2 | 2          | 2       | 2  | 2       | 2 2  | 2       | 2  | 2   | 2 :      | 2 2  | 2       | 2       | 2       | 2 2  | 2 2  | 2  | 2 2  | 2    | 2   | 2    |
| 10           | 看護配置加算1(有床診療所入院基本料)                       | 60             | 1  | 1       | 1       | 1   | 1   | 1 1 | 1          | 1       | 1  | 1       | 1 1  | 1       | 1  | 1   | 1        | 1 1  | 1       | 1       | 1       | 1 1  | 1    | 1  | 1 1  | 1    | 1   | 1    |
| 11           |                                           | 105            | 1  | 1       | 1       | 1   | 1   | 1 1 | 1          | 1       | 1  | 1       | 1 1  | 1       | 1  | 1   | 1        | 1 1  | 1       | 1       | 1       | 1 1  | 1 1  | 1  | 1 1  | 1    | 1   | 1    |
| 12           | 二類感染症患者療養環境特別加算(個室)                       | 300            | 1  | 1       | 1       | 1   | 1   | 1 1 | 1          | 1       | 1  | 1       | 1 1  | 1       | 1  | 1   | 1        | 1 1  | 1       | 1       | 1       | 1    | 1    | 1  | 1 1  | 1    | 1   | 1    |
| 13           | 医師配置加算1(有床診療所入院基本料)                       | 120            | 1  | 1       | 1       | 1   | 1   | 1 1 | 1          | 1       | 1  | 1       | 1 1  | 1       | 1  | 1   | 1        | 1 1  | 1       | 1       | 1       | 1    | 1    | 1  | 1 1  | 1    | 1   | 1    |
| 14           | 看取り加算(有床診療所入院基本料)                         | 1000           | 1  |         |         |     |     |     |            |         |    |         | _    |         |    |     |          |      |         |         |         |      |      |    |      |      |     |      |
| 15<br><br>16 | 有床診療所緩和ケア診療加算<br>                         | 中をī            | 直  | 倿       | 修       | Œ   | ŧ   | で   | <b>*</b> ; | ŧ,      | す。 |         | J    | 1       | 1  | 1   | 1        | 1 1  | 1       | 1       | 1       | 1 -  | 1    | 1  | 1 1  | 1    | 1   | 1    |
| 3<br>変頭      | (史人)) 個 (朝) (朝)                           |                |    |         |         |     |     |     | _          | ]       |    |         |      |         |    |     |          |      |         |         |         |      |      |    |      |      |     |      |
| 診測           |                                           | 13 14 ·<br>1 1 | 15 | 16<br>1 | 17<br>1 | 7 1 | 8 1 | 92  | 0          | 21<br>1 | 22 | 23<br>1 | 24   | 25<br>1 | 20 | 6 2 | 27 2     | 28 : | 29<br>1 | 30<br>1 | 31<br>1 |      |      |    |      |      |     |      |
|              | 166正 0/5-7.12.19.26<br>レビュー テェック コヌント ADI | 入力             | >  |         |         |     |     |     |            |         |    |         |      |         |    |     |          |      |         |         |         |      |      |    |      |      |     |      |
|              | 戻 クリア 前回患者 剤変更 外                          | 泊              | 1  | 前月      | 3       | Τ   | 3   | 次月  |            | Ţ       | 変更 | e確;     | E    | F       | t名 | 検索  | <b>R</b> | 予    | 約至      | 録       |         | 受付   | j—§  | 1  | 1    | 登録   | L.  |      |

一括修正の場合には、「回数」/「開始日」ー「終了日」と入力し、 Enter を押します。

(終了日を99にして入力すると月末までの期間の変更を行います)

日を跨いで一括修正する場合には「回数」/「日付」、「日付」・・・と入力も可能です。

|                 | —— 変更入力 | 橋                                                                                   |  |
|-----------------|---------|-------------------------------------------------------------------------------------|--|
|                 | 変更番号    | 6 食事 (朝)                                                                            |  |
|                 |         | 1 2 3 4 5 6 7 8 9 10 11 12 13 14 15 16 17 18 19 20 21 22 23 24 25 26 27 28 29 30 31 |  |
|                 | 診療回数    |                                                                                     |  |
| $\triangleleft$ | 一括修正    | 0/3.5.12.26                                                                         |  |

朝・昼・夕の食事を1日クリアにしたい場合には、0/「開始日」-「終了日」aと入力し

Enterを押します。※終了日の後ろに「」。ことで1日分の食事がクリアされます。

| [ | —— 変更入力 | 欄     |        |    |    |   |   |   |   |    |    |    |    |    |    |    |    |    |    |    |    |    |    |    |    |    |    |    |    |    |    |
|---|---------|-------|--------|----|----|---|---|---|---|----|----|----|----|----|----|----|----|----|----|----|----|----|----|----|----|----|----|----|----|----|----|
|   | 変更番号    | 6     | 食      | 事( | 朝) |   |   |   |   |    |    |    |    |    |    |    |    |    |    |    |    |    |    |    |    |    |    |    |    |    |    |
|   |         | 1     | 2 3    | 4  | 5  | 6 | 7 | 8 | 9 | 10 | 11 | 12 | 13 | 14 | 15 | 16 | 17 | 18 | 19 | 20 | 21 | 22 | 23 | 24 | 25 | 26 | 27 | 28 | 29 | 30 | 31 |
|   | 診療回数    |       | 1      | 1  |    | 1 | 1 | 1 | 1 | 1  | 1  |    | 1  | 1  | 1  | 1  | 1  | 1  | 1  | 1  | 1  | 1  | 1  | 1  | 1  |    | 1  | 1  | 1  | 1  | 1  |
|   | 一括修正    | 0/3.5 | .12.26 | àa |    | > |   |   |   |    |    |    |    |    |    |    |    |    |    |    |    |    |    |    |    |    |    |    |    |    |    |

修正後は必ず 変更確定(F8) を押して修正内容を反映させて下さい。

| プレビュー |     | チェック | コメント | ADL入力 |    |    | $\frown$      |      |      |      |    |
|-------|-----|------|------|-------|----|----|---------------|------|------|------|----|
| 戻る    | クリア | 前回患者 | 剤変更  | 外泊    | 前月 | 次月 | 変更確定          | 氏名検索 | 予約登録 | 受付一覧 | 登録 |
|       |     |      |      |       |    |    | $\overline{}$ |      |      |      |    |

|   |       | ★Point★             |         |    |        |    |       |     |     |     |    |    |         |     |     |   |              |          |   |   |   |   |   |   |       |         |   |   |   |          |
|---|-------|---------------------|---------|----|--------|----|-------|-----|-----|-----|----|----|---------|-----|-----|---|--------------|----------|---|---|---|---|---|---|-------|---------|---|---|---|----------|
|   | <br>6 | <br>食事(朝)           |         |    |        |    | <br>1 | 1 1 | 1 1 |     | ·  | 1  | <br>1 1 |     |     | 1 | <br>1 ·      | ·<br>1 1 |   |   |   |   | · | 1 | <br>1 | <br>1 1 |   |   |   | 1        |
|   | -     |                     |         |    |        |    |       |     |     |     |    |    |         |     |     |   |              |          |   |   |   |   |   |   |       |         |   |   |   | <u> </u> |
|   | 7     | 食事(昼)               |         | 1  | 1      | 1  | 1     | 1 1 | 1 1 | 1   | 1  | 1  | 1 1     | 1   | 1   | 1 | 1            | 1 1      | 1 | 1 | 1 | 1 | 1 | 1 | 1     | 1 1     | 1 | 1 | 1 | 1        |
|   | -     |                     |         |    |        |    |       |     |     |     |    |    |         |     |     |   |              |          |   |   |   |   |   |   |       |         |   | 1 |   |          |
|   | 8     | 食事(夕)               |         | 1  | 1      | 1  | 1     | 1   | 1 1 | 1   | 1  | 1  | 1       | 1   | 1   | 1 | 1            | 1 1      |   | 1 | 1 | 1 | 1 | 1 | 1     | 1       | 1 | 1 | 1 |          |
| L | -     | 食事(タ)の月末最終日の食事が無しの  | <br>場合、 | 꽢  | <br>!月 | 11 | 食     | 事(  | の'  | 青幸  | 反力 | 「更 | 新       | it' | ht. | ι | \ <u>†</u> : | හ        | ) |   |   |   |   |   |       |         |   | - | - |          |
|   |       | 翌月の食事が全て「無し」になります、必 | 要に「     | ะเ | て      | 食  | 事     | を   | 手〉  | \ ታ | ել | て  | ጉ       | さい  | ۰,  |   |              |          |   |   |   |   |   |   |       |         |   |   |   | _        |

# 入院会計照会 外泊・他科受診の登録

入院中の患者様が外泊や他の医療機関を受診した場合には入院料が減算されるため登録が必要です。

<外泊の場合>

外泊を選択すると、画面の右上に項目が表示されます。

外泊をした日に「1」と入力をして、「変更確定(F8)」を押します。

| (141)入院会計照会-力-          | ード入力 - クレオクリニック [ormaste    | er]       |          |     |     |     |     |    |    |   |     |     |      |    |    |      |      |     |      | -  |          |    |    |           |     |      |      |      |       |     |   |
|-------------------------|-----------------------------|-----------|----------|-----|-----|-----|-----|----|----|---|-----|-----|------|----|----|------|------|-----|------|----|----------|----|----|-----------|-----|------|------|------|-------|-----|---|
| 00003042                | テスト タロウ                     |           |          | 男   | 3   |     |     | 藿  | 釫  |   |     |     |      | 保険 | 組合 | à₽   |      |     |      | 1  | 番        | 号  |    |           |     | 9    | h泊   |      |       |     | - |
| R 6. 5                  | テスト 太郎                      |           | H 1. 3.1 | 6   |     | 35才 |     | 00 | 02 | E | 保   |     |      |    |    |      |      |     |      |    | 01<br>02 |    | 外》 | 自 寮の      | )為0 | 2外   | 泊    |      |       |     | 4 |
| 入院科【内科】                 | 入院日                         | R 6. 5. 1 | 退院日      |     |     |     |     | 1  |    |   |     |     |      |    |    |      |      |     |      |    | 03       |    | 選  | 定入        | 院中  | コの   | 外泊   | 1    | (A)st |     |   |
| 日数 10 日<br>最終入院 「一般病棟   | 通算 10 日 91日以上<br>1 号字1 一般病棟 | R 6. 7.30 | 180日以    | F ( | R 6 | .10 | .27 |    |    |   |     |     |      |    |    |      |      |     |      | _  | 04       | _  | 曲  | 云/房<br>英宿 | 林裕居 | 受    | 診1   | 0.0  | 6派    |     | ÷ |
| 番号<br>4 HP/NP2/45/17/19 | 名称                          |           | 点数       | 1   | 2   | 3   | 4 5 | 6  | 7  | 8 | 9 1 | 0 1 | 1 12 | 13 | 14 | 15 1 | 16 1 | 7 1 | 3 19 | 20 | 21       | 22 | 23 | 24        | 25  | 26 3 | 27 2 | 8 29 | 9 30  | 31  | 4 |
|                         | <br>                        |           | 604      |     |     |     |     |    |    |   |     |     |      |    |    |      |      | -   |      |    |          |    | -  |           |     |      | -    |      | -     | - 1 | ľ |
|                         |                             |           |          |     |     |     |     | -  |    |   |     |     | 1    |    |    |      |      | -   |      |    |          |    |    |           |     | 1    |      |      |       | -   |   |

<他科受診の場合>

外泊を選択すると、画面の右上に項目が表示されます。

他科受診を行った日に、自院の入院料に応じた数値を入力して 変更確定(F8) を押します。

| (141)入院会計照会-力-           | ード入力 - クレオクリニック [ormaste | er]       |           |   |      |     |      |   |     |    |      |      |     |    |           |      |         | _  |          | _        | _          | _               | _                                             | _     | _    | _    | _         |   |
|--------------------------|--------------------------|-----------|-----------|---|------|-----|------|---|-----|----|------|------|-----|----|-----------|------|---------|----|----------|----------|------------|-----------------|-----------------------------------------------|-------|------|------|-----------|---|
| 00003042                 | テスト タロウ                  |           |           | 男 |      |     | 番号   | 2 |     |    |      | 保障   | 剣組( | ŝ⊎ |           |      |         |    | 番号       | <b>₽</b> |            |                 | ł                                             | 外泊    | -    |      |           | • |
| R 6. 5                   | テスト 太郎                   |           | H 1. 3.16 |   | 357  | F   | 0002 | 2 | 国保  |    |      |      |     |    |           |      |         |    | 02<br>03 | ii<br>ii | 台療(<br>麗定) | の為入院            | の外                                            | が泊り外が | 泊    |      |           |   |
| 入院科【内科】                  | 入院日                      | R 6. 5. 1 | 退院日       |   |      |     | ]    |   |     |    |      |      |     |    |           |      |         | (  | 04       | f        | 也医别        | <b>療機</b><br>医型 | 。<br>開西<br>1111111111111111111111111111111111 | 2診    | 40   | %漏   | ć         |   |
| 日数 10 日                  | 通算 10 日 91日以上            | R 6. 7.30 | 180日以上    | R | 6.10 | .27 | ]    |   |     |    |      |      |     |    |           |      |         | 0  | 06       | 1        | 也医?        | 京俄唐樹            | 51月)之<br>日本<br>日本<br>日本<br>日本                 | ジョン   | 20   | %源   | ĉ<br>Ê    | - |
| 最終入院【一般病棟                | 1号室】 一般病核                | 東 10日     |           |   |      |     |      |   |     |    |      |      |     |    |           |      |         |    |          |          |            |                 |                                               |       |      |      |           |   |
| 番号<br>4 HPTNPP/05/11/19/ | 名称                       | 21.37     | 点数 1      | 2 | 3    | 4 5 | 6 7  | 8 | 3 9 | 10 | 11 1 | 2 13 | 14  | 15 | 16 1<br>' | 7 18 | 19<br>' | 20 | 21       | 22 2     | 23 24      | 4 25            | 5 26                                          | 27    | 28 2 | 29 3 | 0 31<br>' | • |
|                          | <br>基本料1(31日以上)          |           | 604       |   |      |     |      |   | • • |    |      |      |     |    |           |      |         |    |          |          |            |                 |                                               |       |      |      | 1         |   |
| 4 外泊                     |                          |           |           |   |      |     |      |   |     | 5  |      |      |     |    |           |      | Ē       |    |          |          |            | 5               |                                               |       |      |      |           |   |

他科受診入力は自院の入院料に応じた控除率を選択しないと定期請求やレセプト集計時に

エラーになります。

<平成30年4月改定>

| 25                                                                                                    | : 定                                                                                                    |
|----------------------------------------------------------------------------------------------------|----------------------------------------------------------------------------------------------------|
| [出来高入院料の場合]<br>出来高入院料は当該出来高入院料の基本点数の<br>10%を控除した点数により算定すること。<br>ただし、他医療機関において、強度変調放射線<br>治療による体外照射、定位放射線治療又は粒子<br>線治療に係る費用を算定する場合は、出来高入<br>院料は当該出来高入院料の基本点数の5%を控<br>除した点数により算定すること。                                                                                                 | ただし、他医療機関において、強度変調放射線<br>治療による体外照射、定位放射線治療又は粒子<br>線治療に係る費用を算定する場合は、特定入院<br>料等は、当該特定入院料等の基本点数の35%<br>を、有床診療所療養病床入院基本料、精神療養<br>病棟入院料、認知症治療病棟入院料又は地域移<br>行機能強化病棟入院料を算定している場合は、<br>当該特定入院料等の基本点数の15%を控除し<br>た点数により算定すること。                                                                  |
| [特定入院料等(包括診療行為算定)の場合]<br>特定入院料等を算定している場合であって、当<br>該他医療機関において特定入院料等に含まれる<br>診療に係る費用(特掲診療料に限る。)を算定<br>する場合は、特定入院料等は、当該特定入院料<br>等の基本点数の40%を控除した点数により算定<br>すること。<br>ただし、有床診療所療養病床入院基本料、精神<br>療養病棟入院料、認知症治療病棟入院料又は地<br>域移行機能強化病棟入院料を算定している場合<br>は、当該特定入院料等の基本点数の20%を控除<br>した点数により算定すること。 | [特定入院料等(包括診療行為未算定)の場合]<br>特定入院料等を算定している場合であって、当<br>該他医療機関において特定入院料等に含まれる<br>診療に係る費用(特褐診療料に限る。)を算定<br>しない場合は、特定入院料等は、当該特定入院<br>料等の基本点数の10%を控除した点数により算<br>定すること。<br>ただし、他医療機関において、強度変調放射線<br>治療による体外照射、定位放射線治療又は粒子<br>線治療に係る費用を算定する場合は、特定入院<br>料等は、当該特定入院料等の基本点数の5%を<br>控除した点数により算定すること。 |

# 入院診療行為 画面の切り替え

ORCA では入退院登録しないと入院の診療内容が入力できないようになっています。

| 31 入退防 | 登録 – | → 32 入院会計照会 | $\rightarrow$ | 21 | 診療行為 | の順番でス | 入力を行って下 | 「さい。 |
|--------|------|-------------|---------------|----|------|-------|---------|------|
|--------|------|-------------|---------------|----|------|-------|---------|------|

### 1. 21 診療行為 より診療内容の入力を行ないます。

既に入院中の患者様を呼び出すと、下図が表示され入院診療行為画面に切り替わります。

| (KID1)確認画面                   |    |
|------------------------------|----|
| 0121                         |    |
| 入院中の患者です。入院画面へ遷移します。よろしいですか? |    |
| ΝΟ                           | ОК |

### <外来 診療行為画面>

| (K02)診療行為入力-診療行為入力 | コ - クレオクリニック [ormaster] |           |                  |
|--------------------|-------------------------|-----------|------------------|
| 00003042           |                         | 月         | 0002 国保 (430017) |
| R 6. 5. 1 院外       | テスト 太郎                  | H 1. 3.16 | 35才              |

#### <入院 診療行為画面>

| (K02N)診療行為入力-入院調 | 参療行為入力・クレオクリニック | [ormaster] |             |        |
|------------------|-----------------|------------|-------------|--------|
| 00003042         | テスト タロウ         | 男          | 0002 国保 (43 | 30017) |
| R 6. 5.13 内科     | テスト 太郎          | H 1. 3.16  | 35才         | 01 内科  |

### <画面の切替え>

※基本的に入院日は外来画面、入院日以降は入院画面、退院後は外来画面が優先されます。

外来画面へ切替え - 患者番号入力欄に「g」又は「G」を入力し Enter を押します。

| (K02N)診療行為入力 | -入院診療行為入力 - クレオ | クリニック [ormaster] |
|--------------|-----------------|------------------|
| g            |                 |                  |
| R 6. 5.13    |                 |                  |

入院画面へ切替え - 患者番号入力欄に「n」又は「N」を入力し Enter を押します。

| (K02)診療行為入 | り-診療行為入力 - クレオ | クリニック [ormaster] |
|------------|----------------|------------------|
| n          |                |                  |
| R 6. 5.13  | 院外             |                  |

# 入院診療行為の入力

入院の診療行為入力は、同一月内であれば複数の診療行為を日付指定してまとめ入力が可能です。

<入力形式>

- [診療行為] \*[数量]/[日付].[日付].[日付].…(複数行の入力が可能です。)
- 「診療行為] \* [数量]/[日付]-[日付](何日~何日)
- · [診療行為] \* [数量]/[日付]-[日付]. [日付]-[日付](何日~何日+何日~何日)

### 入院診療行為 投薬

(例)アダラートCR錠10mg 1錠、レバミピド錠100mg「Me」1錠を1日量として、

1日~5日まで5日分の処方があった場合

| 診区 | 入力コード       | 名称                  |   |   | 数量    | し・点数 |
|----|-------------|---------------------|---|---|-------|------|
| 21 | .210        | * 内服薬剤              |   |   |       |      |
|    | 610421320 1 | 【先】アダラートCR錠10mg     | 1 | 錠 |       |      |
|    | 621965801 1 | 【無】レバミピド錠100mg「日医工」 | 1 | 錠 |       |      |
|    | */1-5       | 1-5日分               |   |   | 2 X 1 | 2    |
|    | $\sim$      |                     |   |   |       |      |

※ 数量の「1」は省略が可能です。

### <入院調剤料について>

入院の調剤料は診療行為入力画面で投薬が入力されると日数分の調剤料が自動算定されます。

入院調剤料を算定しない場合は、以下の診療区分を入力して下さい。

内服 「. 214」 頓服 「. 224」 外用 「. 234」

(例)内服薬の調剤料を算定しない場合

| 21 ( . | .214                    | * 内服薬剤(入院調剤料なし)         |   |   |       |   |
|--------|-------------------------|-------------------------|---|---|-------|---|
| e      | 6 <del>21919001</del> 1 | 【後】ランソプラゾールOD錠15mg「サワイ」 | 1 | 錠 |       |   |
| 6      | 620002653 1             | ウロカルン錠225mg             | 1 | 錠 |       |   |
| *      | */15-20                 | 15-20日分                 |   |   | 2 X 1 | 2 |

### <退院時処方の調剤料について>

退院時処方の調剤料は診療行為入力画面で投薬を入力した直後は日数分の調剤料が 自動算定されますが退院登録を行なうと、退院日の翌日以降の調剤料は自動削除されます。 退院登録後に訂正があった場合には、24 会計照会より調剤料を手修正して下さい。 一度「退院取消し」を行なうと調剤料は自動算定しませんのでご注意下さい。 (例)ソリターT3号輸液 500mL 1袋 ブドウ糖注射液 5%500mL 1袋を

| 1回量として10日~15日まで5日間、米 | 精密持続点滴注射を行った場合。 |
|----------------------|-----------------|
|----------------------|-----------------|

| 診区 | 入力コード       | 名称              |      |       |         | 数量· | 点数 |
|----|-------------|-----------------|------|-------|---------|-----|----|
| 33 | .330        | * 点滴注射          |      |       |         |     |    |
|    | 622345201 1 | ソリタ-T3号輸液 500mL |      | 1     | 袋       |     |    |
|    | 643230038 1 | ブドウ糖注射液 5%500mL |      | 1     | 瓶       |     |    |
|    | */10-15     | 10-15日分         |      |       |         |     | 51 |
| 33 | .330        | * 点滴注射          | 楽剤と- | 一緒(   | こ人力せずに  | 2   |    |
|    | 130000210   | 精密持続点滴注射加算      | 手技は  | Г. ЗЗ | 30」で分けま | す。  |    |
|    | */1-15      | 1-15日分          |      |       | 00 /    |     | 80 |

※点滴注射加算を算定する場合には薬剤とは分けて入力を行います。

点滴の手技料は診療行為画面では自動表示されません。

点滴薬剤の数量を判断し、点滴手技料が算定できる場合には次画面で自動算定されます。

| ſ                | 1        | .330 点滴注射                                 |                   |
|------------------|----------|-------------------------------------------|-------------------|
|                  |          | ソリタ-T3号輸液 500mL                           | 1 袋               |
|                  |          | ブドウ糖注射液 5%500mL                           | 1 瓶               |
|                  |          |                                           | 51×1×6 306        |
|                  | 2        | .330 点滴注射<br>转变性结点描述自动的                   |                   |
|                  | _        | 19773040000000000000000000000000000000000 | 8 0×1×1 5 1 2 0 0 |
| $\left( \right)$ | 3 ©      | .330 点滴注射<br>点滴注射                         |                   |
|                  | <u> </u> |                                           | 99×1×6 594        |

### <点滴手技料を算定しない場合>

点滴手技料を算定しない場合は、以下の診療区分を入力して下さい。

### 点滴(手技料なし)「. 331」

| 診区 | <u> </u>    | 名称             | 数量・点数     |
|----|-------------|----------------|-----------|
| 33 | .331        | * 点滴注射(手技料なし)  |           |
|    | 620007495 1 | ポタコールR輸液 500mL | 1 袋       |
|    | */10-15     | 10-15日分        | 28 X 1 28 |

# 入院診療行為 処置

### (例)喀痰吸引を1日1回 1日~30日まで行った場合

| 診区 | 入力コード     | 名称     | 数量・点数     |
|----|-----------|--------|-----------|
| 40 | .400      | * 処置行為 |           |
| (  | 140003810 | 喀痰吸引   |           |
|    | */1-30    | 1-30日分 | 48 X 1 48 |

### ※数量に1日の算定上限回数以上の数値が入力された場合にはエラーが表示されます。

| 診区 | 入力コード   | 名称                     | 数量・点数     |
|----|---------|------------------------|-----------|
| 40 | .400    | * 処置行為                 |           |
|    | r       | 消炎鎮痛等処置(器具等による療法)      | 35 X 1 35 |
|    | *2/1-30 |                        |           |
|    | (KERF   | 22エラー情報                |           |
|    | 0902    |                        |           |
|    | 01日算    | 定エラー 今回算定済み            |           |
|    | 1日の     | 算定上限回数を超えています。算定できません。 |           |
|    |         | 閉じる                    |           |
|    |         | 7.4.0                  |           |

# 入院診療行為 検査

### 外来の検査入力と違い、包括の検査項目を入力していても別剤で入力していると

### 入院の場合には自動で包括にはなりません。同一日で入力する検査を包括にさせる場合には、

### 画面右上の「検査追加」→「検査まとめ」を押して入力することで自動包括されます。

| (K02N)診療行 | 行為入力-入院! | 診療行為入力 - クレオクリニック [ | ormaster] |                         |        |          |          |             |      |
|-----------|----------|---------------------|-----------|-------------------------|--------|----------|----------|-------------|------|
| 00003042  |          | テスト タロウ             | 男         | <mark>0002 国保 (4</mark> | 30017) | 30% 入院期  | 明問 R 6.5 | 1- 99.99.99 | ?    |
| R 6. 5.13 | 内科       | テスト 太郎              | H 1. 3.16 | 35才                     | 01 内科  | <br>検査追加 | 0時間内     |             | 長票印刷 |
| 2         |          |                     |           |                         |        | <br>     | 2        |             | VT   |

### (例)生化学的検査(1)包括検査と末梢血液一般、尿一般をR6.5.1に行った場合

| (KC | 2N)診療行為入力-入院診 | 療行為入力 - クレオクリニック [ormaste | er]       |            |        |      |           |              |         |      |
|-----|---------------|---------------------------|-----------|------------|--------|------|-----------|--------------|---------|------|
| 000 | 03042         | テスト タロウ                   | 男         | 0002 国保 (4 | 30017) | -    | 30% 入院期間  | R 6. 5. 1- 9 | 9.99.99 | ?    |
| R 6 | .5.1 内科       | テスト 太郎                    | H 1. 3.16 | 35才        | 01 内科  |      | 🗸 検査まとめ 🔒 | 時間内          |         | 長票印刷 |
|     |               |                           |           |            |        |      |           |              |         | ¥Е   |
| 18× | ( 入力コード       | 名称                        |           |            | 数量     | し・点数 | î [       | D O 枪        | 索       |      |
| 60  | .600          | * 検査                      |           |            |        |      | 番号        | 診療日          | 科       | 保険   |
|     | 160017010     | BIL/総                     |           |            |        |      |           | P WIL        | 4.5     |      |
|     | 160017110     | B I L /直                  |           |            |        |      |           |              |         |      |
|     | 160019010     | BUN                       |           |            |        |      |           |              |         |      |
|     | 160019310     | UA                        |           |            |        |      |           |              |         |      |
|     | 160020410     | γ-GT                      |           |            |        |      |           |              |         |      |
|     | 160020910     | ΤG                        |           |            |        |      |           |              |         |      |
|     | 160021410     | カリウム                      |           |            |        |      |           |              |         |      |
|     | 160019110     | クレアチン                     |           |            |        |      |           |              |         |      |
|     | 160019410     | グルコース 項目数:9               |           |            | 99 X 1 | 99   |           |              |         |      |
| 60  | .600          | * 検査                      |           |            |        |      |           |              |         |      |
|     | m             | 末梢血液一般検査                  |           |            | 21 X 1 | 21   |           |              |         |      |
| 60  | .600          | * 検査                      |           |            |        |      |           |              |         |      |
|     | niyou         | 尿一般                       |           |            | 26 X 1 | 26   |           |              |         |      |

### 注意!

### 日付指定をしている場合に「検査まとめ」に切り替えるとエラーが表示されます。

### 包括検査の入力を「検査まとめ」で行う場合には、検査を行った当日の日付で入力します。

| 000      | 03042        |                                        | テスト タロワ                                   | ל                         |                             | 男             | 0002 国保                                | (430017)                   |           | <b>v</b> 3 | 0% 入院                                 | 明間 R6                            | 6. 5. 1- 99     | 9.99.99 | ?       |
|----------|--------------|----------------------------------------|-------------------------------------------|---------------------------|-----------------------------|---------------|----------------------------------------|----------------------------|-----------|------------|---------------------------------------|----------------------------------|-----------------|---------|---------|
| R6       | 5 13         | 内科                                     | テスト 大郎                                    |                           | H 1                         | 3 16          | 357                                    | 01 内                       | 私         |            | 榆查追加                                  | 0時間                              | 内               |         | 后要FD局   |
| 1.0      | . 0.10       |                                        |                                           |                           |                             | 0.10          |                                        | 0175                       | 1-1       |            | KEADA                                 |                                  | ra              |         | X I     |
| 18<br>18 | . 7          | 入力コード                                  |                                           | 名称                        | t.                          |               |                                        |                            | 数量・点数     |            | *                                     |                                  | 口の結             | 遠       |         |
| 60       | 160017       | 7010                                   | *BIL/総                                    |                           |                             |               |                                        |                            |           |            |                                       |                                  |                 |         |         |
|          | 160017       | 7110                                   | B I L /直                                  |                           |                             |               |                                        |                            |           |            | 萑                                     | 污                                | 診療日             | 74      | 保陝      |
|          | 160019       | 9010                                   | BUN                                       |                           |                             |               |                                        |                            |           |            |                                       |                                  |                 |         |         |
|          | 160019       | 9310                                   | U A                                       |                           |                             |               |                                        |                            |           |            |                                       |                                  |                 |         |         |
|          | 160020       | 0410                                   | γ-G T                                     |                           |                             |               |                                        |                            |           |            |                                       |                                  |                 |         |         |
|          | 160020       | 0910                                   | ΤG                                        |                           |                             |               |                                        |                            |           |            |                                       |                                  |                 |         |         |
|          | 160021       | 1410                                   | カリウム                                      |                           |                             |               |                                        |                            |           |            |                                       |                                  |                 |         |         |
|          | 160019       | 9 <mark>11</mark> 0                    | クレアチン                                     |                           |                             |               |                                        |                            |           |            |                                       |                                  |                 |         |         |
|          | 160019       | 9410                                   | グルコース                                     | 項目数:9                     |                             |               |                                        |                            |           |            |                                       |                                  |                 |         |         |
|          | */5          |                                        | 5日分                                       |                           |                             |               |                                        | 9                          | 99 X 1 99 |            |                                       |                                  |                 |         |         |
|          |              |                                        |                                           |                           |                             |               |                                        |                            |           |            |                                       |                                  |                 |         |         |
|          | (            | (KER<br>1062<br>包括ま                    | R)エラー情報                                   | 二日付入力があ                   | ります。                        | 検査の           | のまとめは                                  | できません。                     |           |            |                                       |                                  |                 |         |         |
|          | (            | (KER<br>1062<br>包括ま                    | R)エラー情報                                   | こ日付入力があ                   | ります。                        | 検査の           | のまとめはて                                 | できません。                     |           | >          |                                       |                                  |                 |         |         |
|          | (            | (KER<br>1062<br>包括ま                    | R)エラー情報<br>とめ対象の検査(c                      | ニ日付入力があ                   | ります。<br>閉じる                 | 検査a           | りまとめは7                                 | できません。                     |           | >          |                                       |                                  |                 |         |         |
|          | (            | (KER<br>1062<br>包括ま                    | R)エラー情報<br>とめ対象の検査(こ                      | ロ付入力があ                    | ります。<br>閉じる                 | 検査¢<br>3      | のまとめは7                                 | できません。                     |           | >          |                                       |                                  |                 |         |         |
|          | (            | (KER<br>1062<br>包括ま                    | R)エラー情報<br>とめ対象の検査(                       | 日付入力があ                    | ります。<br>閉じる                 | 検査a           | Dまとめは <sup>¬</sup>                     | できません。                     |           | >          |                                       |                                  |                 |         |         |
|          | (            | (KER<br>1062<br>包括ま                    | R)エラー情報<br>とめ対象の検査に                       | 日付入力があ                    | ります。<br>閉じる                 | 検査a<br>3      | Dまとめは、                                 | できません。                     |           |            |                                       |                                  |                 |         |         |
|          | (            | (KER<br>1062<br>包括ま                    | R)エラー情報<br>とめ対象の検査に                       | 日付入力があ                    | ります。<br>【閉じる                | 検査d<br>3      | ひまとめは1                                 | できません。                     |           |            |                                       | DO選択                             |                 | 前       | 次       |
| 4        | (            | (KER<br>1062<br>包括ま                    | R)エラー情報<br>とめ対象の検査に                       | 日付入力があ                    | ります。<br>【閉じる                | 検査(           | Dまとめは                                  | できません。                     |           |            | · · · · · · · · · · · · · · · · · · · | D O 選択<br>行数: 1                  | 10              | 前同      | 次司入院    |
| Ĩ        | (+:行         | (KER<br>包括ま<br>●<br>挿入、-: 剤削           | R)エラー情報<br>とめ対象の検査(こ                      | こ日付入力があ                   | ります。<br>閉じる<br>//:検索        | 検査a<br>3<br>3 | Dまとめは<br>アレルギ                          | できません。                     |           |            |                                       | D O 選択<br>行数: 1                  | 10              | 前同      | 次       |
| 4        | (+:行)<br>療選択 | (KER<br>1062<br>包括ま<br>増利、-: 剤削<br>クリア | R)エラー情報<br>とめ対象の検査(こ<br>」<br>」<br>(花ット登録) | ご日付入力があ<br>数量0:行削除、<br>受付 | ります。<br>閉じる<br>//:検索<br>患者登 | 検査G<br>5<br>5 | <i>つまとめは</i> す<br><i>アレルギ</i><br>入退院登録 | できません。<br>- : 卵、牛乳<br>病名登録 | 収納登録      | く計照会       | · · · · · · · · · · · · · · · · · · · | D O 選択<br>行数: 1<br>夏歴 _ <i>7</i> | □<br>10<br>入院会計 | 前同中     | 次一入院金素家 |

# 入院診療行為 訂正方法

入院診療行為の訂正は 21 診療行為 又は 24 会計照会 から行います。

<診療行為画面>

患者様を呼び出すと、診療行為を入力済の日付が画面右側に表示されます。

「訂正(F4)」又は DO 検索ボタン を押して、【 訂正 】表示に切替えます。

訂正したい日付を選択すると、その日の診療内容が表示されます。

必要に応じて修正を行い 登録(F12) を押して会計を通します。

| (K0 | 2N)診療行為入力·  | -入院診療行為入力 - | クレオクリニック[ | ormaster] |      |         |                      |     |        |      |              |       |                |            |      |
|-----|-------------|-------------|-----------|-----------|------|---------|----------------------|-----|--------|------|--------------|-------|----------------|------------|------|
| 000 | 03042       | テスト         | タロウ       |           | 男    | 0002 国保 | ( <mark>430</mark> 0 | 17) |        |      | <b>v</b> 30% | 入院期間  | 🗄 R 6. 5. 1- 9 | 9.99.9     | 9 ?  |
| R 6 | 5.10 内科     | キー テスト      | 太郎        | H 1.      | 3.16 | 35才     | ]                    | 01  | 内科     |      | ▼ 検査         | 追加(   | )時間内           | -          | 帳票印刷 |
|     |             |             |           |           |      |         |                      |     |        |      |              |       | [ā]            | Œ]         | XE   |
| 診区  | 入力コ-        | - 15        |           | 名称        |      |         |                      |     | 数量     | 量・点数 |              | ° ( í | D O 构          | 索          |      |
| 21  | .210        | * 内服薬       | 輕剤        |           |      |         |                      |     |        |      |              |       | 診療口            | ₹N         | /BIG |
|     | 610421320 1 | 【先】         | アダラートCR   | 錠10mg     |      |         | 1                    | 錠   |        |      |              | 1     | R6515          | 1-1<br>1-1 | 0002 |
|     | 621965801 1 | *1 【無】      | レバミピド錠1   | 00mg [日   | 医工」  |         | 1                    | 錠   | 2 X 1  | 2    |              | 2     | R6 5 14        | 内          | 0002 |
| 40  | 140003810 * | 1 * 喀痰叨     | 及引        |           |      |         |                      |     | 48 X 1 | 48   |              | 3     | R 6. 5.13      | 内          | 0002 |
| 60  | m *1        | * 末梢血       | □液一般検査    |           |      |         |                      |     | 21 X 1 | 21   |              | 4     | R 6. 5.12      | 内          | 0002 |
| 60  | niyou *1    | * 尿一般       | Ъ.        |           |      |         |                      |     | 26 X 1 | 26   |              | 5     | R 6. 5.11      | 内          | 0002 |
|     |             |             |           |           |      |         |                      |     |        |      |              | 6     | R 6. 5.10      | 内          | 0002 |
|     |             |             |           |           |      |         |                      |     |        |      |              | 7     | R 6. 5. 9      | 内          | 0002 |
|     |             |             |           |           |      |         |                      |     |        |      |              | 8     | R 6. 5. 8      | 内          | 0002 |
|     |             |             |           |           |      |         |                      |     |        |      |              | 9     | R 6. 5. 7      | 内          | 0002 |
|     |             |             |           |           |      |         |                      |     |        |      |              | 10    | R656           | 内          | 0002 |

### <会計照会画面>

修正をしたい剤を選択して 剤変更(F4) を押します。

| 番号                | 名称                                           | 数量      | 点数  | 保険 🛛    | 1           | 2 3 | 4         | 56          | 78     | 9          | 10 11 | 1 12    | 13      | 14 15     | 16 17      | 18 1 | 9 2( ^         |
|-------------------|----------------------------------------------|---------|-----|---------|-------------|-----|-----------|-------------|--------|------------|-------|---------|---------|-----------|------------|------|----------------|
| 1                 | .210 内服薬剤                                    |         |     | 0002 1  | 5 1         | 1 1 | 1         | 1 1         | 1 1    | 1          | 1 1   | 1       | 1       | 1 1       |            |      |                |
|                   | アダラートCR錠10mg                                 | 1       |     |         |             |     |           |             |        |            |       |         |         |           |            |      |                |
|                   | レバミピド錠100mg「日医工」                             | 1       | 2   |         |             |     |           |             |        |            |       |         |         |           |            |      |                |
|                   |                                              |         |     |         |             |     |           |             |        |            |       |         |         |           |            |      | • ••           |
| 2                 | .240 入院調剤料                                   |         |     | 0002 1  | 51          | 1 1 | 1         | 1 1         | 1 1    | 1          | 1 1   | 1       | 1       | 1 1       |            |      |                |
|                   | 調剤料(人院)                                      |         | 7   |         |             |     |           |             |        |            |       |         |         |           |            |      |                |
|                   |                                              |         |     |         |             |     |           |             | -      |            |       |         | _       |           |            |      | *              |
| -3                | 変更入力欄                                        |         |     |         |             |     |           |             |        | 番号         |       | 8       | 診療      | Ξ         | 彩          | 保    | 険              |
| 変更                | · 番号 1 .210 内服薬剤 (保険組合せ)                     | 0002 国任 | ₹   |         |             |     |           |             |        | 1          | Re    | S. 5.1  | 15      |           |            | 000  | )2             |
| 診療                |                                              |         |     |         |             |     |           |             | -      | 2          | Re    | 6. 5.   | 14      |           |            | 000  | )2             |
| 1                 | 5 10 15                                      | 20      |     | 25      |             |     |           | 30          |        | 3          | Re    | 3. 5.   | 13      |           |            | 000  | )2             |
|                   |                                              |         |     |         |             |     | $\square$ | m           |        | 4          | Re    | 6. 5.1  | 12      |           |            | 000  | )2             |
|                   | الثالثالث لثالثالثالث لثالثالثالث للالحالهال |         |     |         |             |     |           |             | -1     | 5          | Re    | 6. 5.   | 11      |           |            | 000  | )2             |
| _                 | 店回 <u>数</u> 发更                               |         |     |         |             |     |           | -           |        | 6          | RE    | 6. 5.   | 10      |           |            | 000  | )2             |
|                   |                                              | Ę       | 診履歴 | 番号      | 3           | 在更後 | 診療        |             |        | 7          | RE    | 5. 5.   | 9       |           |            | 000  | )2             |
| (- <del>1</del> 1 |                                              | 1 1/2   | ъĨ  | 管中网     | 1.00        |     | 山口水山      | ≡¢£         | V PR   | я<br>е_+   | 日本    | 5<br>11 | 図の合言の   | ाठ्या राज | <b>雨</b> + |      | 172<br>201 121 |
|                   |                                              |         |     | 昇上版     | UTE<br>Date | ļĻ  | 日大和内      | 丈利          | 104.19 | R 1        | 口交了   | 5       | PTC all | 明月夏       | 주//        |      | נימא בוי       |
|                   | 戻る   クリア   則回患質   剤変更   受診日変更   前月           |         | 月   | <b></b> | ŧ<br>定      |     | 比社        | <b>占</b> 検案 |        | <b>予</b> 約 | 登録    |         | 受付      | す一覧       |            | 登葑   | č              |

「現在までの修正分を登録後、受診履歴の選択で当日の剤内容を追加修正します」と表示されるので

### OK(F12)を押します。

| (JID1)確認画面                          |    |
|-------------------------------------|----|
| 0104                                |    |
| 現在までの修正分を登録後、受診履歴の選択で当日の剤内容を追加修正します |    |
| 戻る                                  | ОК |

### 保険組み合わせや数量の変更を行うことができます。

必要に応じて修正を行い 登録(F12)を押します。

| 00003042 | テスト タロウ     | 男 0002 国保            | 30 | % 選択受診日 |
|----------|-------------|----------------------|----|---------|
| R 6. 5   | テスト 太郎      | H 1. 3.16 内科         |    | × [     |
|          | 診区 入力コード    | 名 称                  |    | 数量 点数   |
|          | 21 .210     | * 内服薬剤               |    |         |
| (        | 610421320 1 | 【先】アダラートCR錠10mg      | 1  | 錠       |
|          | 6210659011  | 「毎1」」バミピド線100mg「日库工」 | 1  | (字 つ    |

「診療内容を変更登録します。回数も登録されますので取消ができなくなります」と表示されるので

| OK(F12) を押します。 |
|----------------|
|----------------|

| (JID1)確認画面                  |          |
|-----------------------------|----------|
| 0101                        |          |
| 診療内容を変更登録します。回数も登録されますので取消が | できなくなります |
| 戻る                          | ОК       |

会計照会画面に戻ります。変更内容が反映されていることを確認し、登録(F12)を押します。

# 会計照会の入力

24 会計照会 画面からは、既に入力している診療行為のまとめ入力や新規入力が可能です。

### <まとめ入力>

まとめ入力又は回数変更を行う剤を選択します。

| 6      | .400 処置行為      | 00       | 002 2         | 1         | 1       |             |            |
|--------|----------------|----------|---------------|-----------|---------|-------------|------------|
|        | 喀痰吸引           | 48       |               |           |         |             |            |
|        |                |          |               |           |         |             |            |
| 7      | .600 検査        | 00       | 002 1         | 1         |         |             |            |
|        | 末梢血液一般検査       | 21       |               |           |         |             |            |
| 変更     | 更番号 6 400 処置行為 |          | (足)余组合++ 0002 | 国保        | )       | 1 R 6. 5.15 | j 0002     |
| EAR    |                |          |               |           |         | 2 R 6. 5.14 | 4 0002     |
| 1      | ボロ #X<br>5 10  | 15       | 20            | 25        | 20      | 3 R 6. 5.13 | 3 0002     |
| -      |                |          |               |           |         | 4 R 6. 5.12 | 2 0002     |
|        |                |          |               |           |         | 5 R 6. 5.11 | 0002       |
| /-     | 括回数変更          |          |               |           |         | 6 R 6. 5.10 | ) 0002     |
| 1/1    | 5-20           |          |               | 受診履歴番号 変更 | 後診療日    | 7 R 6. 5. 9 | 0002       |
| $\geq$ |                |          |               |           |         | 8 8658      | 0002       |
| プ      | レビュー 剤削除 チェック  | コメント 名称切 | の替   前頁       | 次頁 算定履歷   | 収納更新 保険 | 自由変更入院      | 調剤変更 カルテ印刷 |
|        | 戻る クリア 前回患者    | 剤変更 受診日  | 変更前月          | 次月 変更確定   | 氏名検索    | 予約登録 🔵 受    | そけ一覧 登録    |

(例)喀痰吸引の処置を15日~20日にも追加したい場合

一括回数変更欄に

「1/15-20」と入力して、Enterを押します。

診療回数欄に回数が追加されたことを確認して、 変更確定(F8)を押します。

※入力形式は診療行為入力画面の形式と同様です。(数量の前の\*は不要)

### <新規入力>

# 剤を何も選択しない状態で、剤変更(F4)を押します。

| 7 .600 検査          | 0002 1     |         | 1       |        |                |              |        |      |
|--------------------|------------|---------|---------|--------|----------------|--------------|--------|------|
|                    |            |         |         |        |                |              |        |      |
| 8 .600 検査<br>変更入力欄 | 0002 1     |         |         |        | 番号             | 診療日          | 科      | ▼ 保険 |
| 変更番号               | 保険;        | 組合せ 📃 🗌 |         |        | 1 R6.          | 5.15         |        | 0002 |
| 診療回数 10 5 10       | 15         | 20      | 25      | 30     | 2 R0.<br>3 R6. | 5.14<br>5.13 |        | 0002 |
| ا شمعمم معممات ا   |            |         |         |        | 4 R6.          | 5.12         |        | 0002 |
| 一括回数変更             |            |         |         |        | 6 R6.          | 5.10         |        | 0002 |
|                    |            | 受診      | 履歴番号 変勇 | 見後診療日  | 7 R6.          | 5.9<br>5.8   |        | 0002 |
| プレビュー 剤削除 チェック     | タント 名称切替   | 前頁 次頁   | 算定履歴    | 収納更新 保 | 険一括変更          | 入院調剤変更       | カル     | テ印刷  |
|                    | 変更   受診日変更 | 前月 次月   | 変更確定    | 氏名検索   | 予約登録           | 受付一覧         | 2<br>S | 登録 🔡 |

### 「現在までの修正分を登録後、剤新規登録へ遷移します」と表示されるので OK(F12)を

### 押します。

| (JID1)確認画面                |    |
|---------------------------|----|
| 0134                      |    |
| 現在までの修正分を登録後、剤新規登録へ遷移します。 |    |
| 戻る                        | ОК |

# 保険組み合わせを選択し、追加する診療行為入力を行い、 登録(F12)を押します。

(J04)会計照会-- 剤内容変更 - クレオクリニック [ormaster]

| 00003042 |                           | テスト タロウ     |                 | 男                    | 0002 国保    | × | 30% |    | 選択受診日    |
|----------|---------------------------|-------------|-----------------|----------------------|------------|---|-----|----|----------|
| R 6. 5   |                           | テスト 太郎      | H 1. 3.16       |                      | 0002 国保    |   |     |    | <b>~</b> |
|          | 診区                        | 、 入力コード     | 名               |                      | 9999 包括分入力 |   |     | 数量 | 点数       |
|          | 33                        | .330        | │* 点滴注射         |                      |            | 1 |     |    |          |
|          | 6200074951 ポタコールR輸液 500mL |             |                 |                      | Ĩ          | 1 | 袋   |    |          |
|          |                           | 643230038 1 | ブドウ<br>糖注射液 5%5 | 0 <mark>0 m L</mark> | 9          | Ĩ | 1   | 瓶  | 61       |

「診療内容を追加登録します。回数は会計照会で設定して下さい」と表示されるので OK(F12)を

### 押します。

| (JID1)確認画面                    | aŭ sense.<br>L |
|-------------------------------|----------------|
| 0103                          |                |
| 診療内容を追加登録します。回数は会計照会で設定して下さい。 |                |
| 戻る                            | ОК             |

会計照会画面に戻ります。変更内容が反映されていることを確認し算定日を入力します。

入力出来たら 変更確定(F8) を押し、 登録(F12) を押します。

| 6  | .330 点滴注射     |         | 0002            | 20      |      |        |                |     |      |      |           |    |      |
|----|---------------|---------|-----------------|---------|------|--------|----------------|-----|------|------|-----------|----|------|
|    | ポタコールR輸液 500r | nL 1    | -               |         |      |        |                |     |      |      |           |    |      |
|    | ブドウ糖注射液 5%50  | 0 m L 1 | 61              |         |      |        |                |     |      |      |           |    |      |
| -  |               |         |                 |         |      |        |                |     |      |      |           |    |      |
| 7  | .400 処置行為     |         | 0002            | 2 7     |      | 1      |                | 1 1 | 1 1  | 1 1  |           |    |      |
|    | 喀痰吸引          |         | 48              |         |      |        |                |     |      |      |           |    |      |
|    |               |         |                 |         |      |        |                |     |      |      |           |    |      |
| 波  | 更入力欄          |         |                 |         |      |        |                |     |      | 番号   | 診療日       | 科  | 保険   |
| 亩  | 番号 6 330 占海注射 | <i></i> |                 |         |      |        |                |     |      | 1    | R 6. 5.20 |    | 0002 |
| ~  |               |         |                 | 1本1四組合し |      | 6      |                |     |      | 2    | R 6. 5.19 |    | 0002 |
| 京  | 山安文           | 10      | 45              |         | 20   | 25     |                |     | 0    | 3    | R 6. 5.18 |    | 0002 |
|    |               |         | וריין ביוריין ר |         |      |        | 100            |     | 5    | 4    | R 6. 5.17 |    | 0002 |
| -  |               |         | اللا لالا       |         |      |        |                |     | _    | 5    | R 6. 5.16 |    | 0002 |
| -} | 回数変更          |         |                 |         |      |        |                |     |      | 6    | R 6. 5.15 |    | 0002 |
| 5- | 10            |         |                 |         | 母!   | 《宿歴番号  | 亦更             | 後診療 | a 🗍  | 7    | R 6. 5.14 |    | 0002 |
| -  |               |         |                 |         | ~    |        |                |     | -    | 8    | P6 5 13   |    | 0002 |
| ۴L | ・ビュー 剤削除 チェ   | ック コメント | 名称切替            | 1 前頭    | 〔 次〕 | 〔 算定履過 |                | 収納國 | 医新 化 | 呆険一打 | 舌変更入院調剤変  | 更加 | ノアドリ |
| j  | える クリア 前回     | 患者 剤変更  | 受診日変            | 更 前月    |      | 1 変更確: | <del>;</del> ) | 氏名  | 検索   | 予約   | 登録 受付一覧   | 1  | 登録   |

# 退院登録

1. 退院登録は 31 入退院登録 より処理を行います。

| 00003042                     | 「<br>テスト 太郎 男 H 1.3.16 35才              |
|------------------------------|-----------------------------------------|
| 03 変更                        |                                         |
| 两01入院登録(訂正)                  | 01 - 服病棟 🔹 室料差額 🔹 選定入院 2 選定対象外 🔹        |
| 入 02 退院登録                    | ● 初回 1 初回 ● 初歴 1 介護からの異動 1 対象外          |
| 03 変更<br>退04 照会              | 入院日 R 6. 5. 1                           |
| 担05入院取消                      |                                         |
|                              | ŝt)<br>≑                                |
| 08 転付 転保 転当<br>特11 退院登録 (診療仮 |                                         |
| 算定入院料 有床診療                   | 新入院基本                                   |
| 入院会計 2 入院料                   | · 答答::::::::::::::::::::::::::::::::::: |
|                              |                                         |
| 定期請求 1 医                     |                                         |
| 食事 1食                        | 退院日以降に会計データーが残っていても自動削除 PHBTAD          |
| 入院歴                          |                                         |
| 番号初初歴                        | されずに残ってしまいます。                           |
| 1 0 1                        |                                         |
|                              |                                         |
|                              |                                         |
|                              |                                         |
|                              |                                         |
|                              |                                         |
|                              |                                         |
|                              |                                         |

3. 退院日にカーソルが進みますので、退院日と、退院事由を登録している場合は選択して 登録(F12)を押します。

| 入院日   | R 6.5.1 2 昼食が    | ら 、入院科 01 内科 | ✓ 初回 1 初回 | ▼ 初歴 | 1 介護からの異動     | 1 対象外 | × |
|-------|------------------|--------------|-----------|------|---------------|-------|---|
| 退陆日   | R 6. 5.25 退院事由   |              |           |      | 入院日 R 6. 5. 1 |       |   |
| 担当医   | 0001 クレオ 太郎      | 01 治癒        |           |      | <b>•</b>      |       |   |
| 保険組合せ | 0002 国保 (430017) | 02 軽快        |           |      |               |       |   |
| 特定了院料 |                  | 03 転医        | ×         |      | ×             |       |   |
| 算定入院料 | 有床診療所入院基本料       | 04.98        |           |      |               |       |   |

4. 入退院登録 請求確認画面が表示されますので、点数や入金額を確認して 登録(F12) を

押すと、請求書等が印刷されます。

| 400 A #5 (m) | 57.000    | WE 100 TH   |                | <b>川凹までの週入金額</b>                | <u>.</u>              |  |  |
|--------------|-----------|-------------|----------------|---------------------------------|-----------------------|--|--|
| 見担金額(円)      | 57,600    | 消費祝         | 入金上            | 入金上限額: 91,640円 入金額              |                       |  |  |
|              |           | 入金方法        | 01 現金          | <ul> <li>1 今回請求分のみ入金</li> </ul> | ×                     |  |  |
|              |           |             |                | 合計未収額                           | 91 <mark>,</mark> 640 |  |  |
| 請求書兼領収書      | 1:発行する    | ✓ 退院証明書 1:発 | 行する 🔹 主治医氏名    | 0001 クレオ 太郎                     |                       |  |  |
| (発行方法)       | 0:個別に発行する | ▼ 院外処方箋     |                | 0 U・P 指示なし V                    |                       |  |  |
| 診療費明細書       | 1:発行する    | 2.元         | 10/201<br>TJ 3 |                                 |                       |  |  |
| 戻る           | 調整 請求確認   |             | 上州/HR -括入金     | 院外処方                            | 登録                    |  |  |

※ 退院証明書もこちらの画面から発行できます。

# 退院再計算

退院登録の処理を行った後に、食事や診療行為の回数の入力誤りに気がついた場合には、 退院登録を取り消すことなく、再計算が可能です。

# 1. 必要に応じて、32 入院会計照会 又は 24 会計照会 より、回数の変更を行います。

#### <入院会計照会>

| 番号 | 名称    | 点数 | 1 | 2 | 3 | 4 | 5 | 6 | 7   | 3 9 | 9 10 | D 11 | 12 | 13       | 14 | 15 | 16  | 17 | 18 | 19    | 20 | 21 | 22  | 23 | 24 | 25 2 | 6 2 | 28 | 29 | 3( ^ |
|----|-------|----|---|---|---|---|---|---|-----|-----|------|------|----|----------|----|----|-----|----|----|-------|----|----|-----|----|----|------|-----|----|----|------|
|    |       |    |   |   |   |   |   |   |     |     |      |      |    |          |    |    |     |    |    |       |    |    |     |    |    |      |     |    |    |      |
| 4  | 外泊    |    |   |   |   |   |   |   |     |     |      |      |    |          |    |    |     |    |    |       |    |    |     |    |    |      |     |    |    |      |
|    |       |    |   |   |   |   |   |   |     |     |      |      |    |          |    |    |     |    |    |       |    |    |     |    |    |      |     |    |    |      |
| 5  | 室料差額  |    |   |   |   |   |   |   |     |     |      |      |    |          |    |    |     |    |    |       |    |    |     |    |    |      |     |    |    |      |
|    |       |    |   |   |   |   |   |   | - 6 | -   |      |      |    |          | -  | -  |     |    | -  | -     |    | -  | 5   |    |    |      |     |    |    |      |
| 6  | 食事(朝) |    |   | 1 | 1 | 1 | 1 | 1 | 1   |     | 佰    | ラー   | ード | <i>م</i> | 合  | た  | ांच | に  | 7  | • • • |    |    |     | 1  | 1  | 1    |     |    |    |      |
|    |       |    |   |   |   |   |   |   |     |     | 121  |      | 9  | 2        | R  | ح. | //火 | 5  | 9  |       |    |    | - 1 |    |    |      |     |    |    |      |
| 7  | 食事(昼) |    | 1 | 1 | 1 | 1 | 1 | 1 | 1   | -   | ~    |      | _  | _        | _  |    |     |    |    |       |    | -  | 7   | 1  | 1  | 1    |     |    |    |      |
|    |       |    |   |   |   |   |   |   |     | /   | -    |      |    |          |    |    |     |    |    |       |    |    |     |    |    |      |     |    |    |      |
| 8  | 食事(夕) |    | 1 | 1 | 1 | 1 | 1 | 1 |     |     | 1    | 1    | 1  | 1        | 1  |    | 1   | 1  | 1  | 1     | 1  | 1  | 1   |    | 1  | 1    |     |    |    |      |

### <会計照会>

| Γ | 番号 | 名称              | 数量 | 点数 | 保険   |   | 1 | 2 3 | 3 4 | 5 | 6 | 78  | 9 | 10 | 11 1 | 12 13 14 15 16 17 18 19 20 21 22 23 24 25 26 27 28 29 30 31 * |
|---|----|-----------------|----|----|------|---|---|-----|-----|---|---|-----|---|----|------|---------------------------------------------------------------|
|   |    |                 |    |    |      |   |   |     |     |   |   |     |   |    |      |                                                               |
|   | 5  | .260 麻毒加算       |    |    | 0002 | 4 |   |     |     |   |   |     |   | 1  | 1    | 1   点滴の回致を増やす・・・                                              |
|   |    | 麻薬等加算(調剤料)(入院)  |    | 1  |      |   |   |     |     |   |   |     |   |    |      |                                                               |
|   |    |                 |    |    |      |   | 1 |     |     |   |   |     |   |    |      |                                                               |
|   | 6  | .330 点滴注射       |    |    | 0002 | 6 |   |     |     | 1 | 1 | 1 1 | 1 | 1  |      |                                                               |
|   |    | ポタコールR輸液 500mL  | 1  |    |      |   |   |     |     |   |   |     |   |    |      |                                                               |
|   |    | ブドウ糖注射液 5%500mL | 1  | 61 |      |   |   |     |     |   |   |     |   |    |      |                                                               |
| Г |    |                 |    |    |      |   |   |     |     |   |   |     |   |    |      |                                                               |

# 2. カレンダーの修正が終わりましたら、31 入退院登録 より 10 退院再計算 を選択して

| 00003042 | テスト 太郎   |                          |          | <mark>男</mark> H1. | 3.16 35才 |       |       |
|----------|----------|--------------------------|----------|--------------------|----------|-------|-------|
| 04 照会    | ▼ 異動日    | 前回異動日                    |          |                    |          |       |       |
| 01 入院登録  | 01 一般病棟  | <ul> <li>室料差額</li> </ul> | ~        | 選定入院               | 2 選定対象外  | -     |       |
| 04 照会    | いら 🗸 入院科 | 01 内科                    | ✓ 初回 1 취 | 初回 🗸 🕇             | 7歴 1 介護  | からの異動 | 1 対象外 |
| 07 返阮巩/月 | 10% 軽快   |                          |          |                    | 入院日 R    | 6.5.1 |       |

# 3. 訂正分が再計算され、修正後の点数や金額になっていることを確認し 登録(F12) を押します。

| 負担金額(円)   | 57,600    | 消費利                                                                                                    | Ŕ        | 入金上即  | 艮額: 89,340円 | 入金額  | 89,340 |
|-----------|-----------|----------------------------------------------------------------------------------------------------|----------|-------|-------------|------|--------|
| ※元の請求データは | は取り消されます  | 入金方                                                                                                    | 远法 01 現金 |       | • 1 今回請求分の  | み入金  |        |
|           |           |                                                                                                    |          |       | ĉ           | 計未収額 | 0      |
| 請求書兼領収書   | 1:発行する    | ▶ 退院証明書                                                                                                    | 0:発行しない  | 主治医氏名 | 0001 クレオ 太郎 | 3 🗸  |        |
| (発行方法)    | 0:個別に発行する | ▶ 院外処方箋                                                                                                    | 0発行しない   | U·P   | 0 U・P 指示なし  | ×    |        |
| 診療費明細書    | 0:発行しない   | <ul> <li>Image: A set of the set of the</li></ul> |          |       |             |      |        |
| 戻る        | 調整 請求確認   | 収納訂正                                                                                                    | 定期差額 一   | ·括入金  | 院外処         | 方    | 登録     |

#### ※ 収納登録画面より、正しく再計算処理が出来ているかの確認ができます。 (S02)収納登録-請求一覧 - クレオクリニック [ormaster] 00003042 テスト タロウ 男 R 6.5 テスト 太郎 H 1. 3.16 00 全科 ▼ 0 全部 ▼ 再計算該当者一覧 0 収納一覧(月) ▼ 0 伝票番号の小さい順 入外 保険 番号 伝票番号 診療科 診療日 状態 負担 発行日 請求金額 入金額 未収金額 30% R 6. 5.13 R 6. 5. 1- 5.25 内科 0002 国保 請求取消し(退) 0000095 入 入 0002 国保 2 0000096 内科 30% R 6. 5.13 R 6. 5. 1- 5.25 89,340 89,340 •••• 入金済(退) \*\*\*\*\* ·入16·

# 入院定期請求

入院されている患者様のひと月分の請求書を発行します。

33 入院定期請求 より処理を行います。

- <一括作成の場合> ※退院登録をしていない入院患者様の請求書を一括で作成します。
- 1. 一括作成にチェックを付け、「請求年月」、「伝票発行日」を入力し「請求期間」を選択して、

確定(F12) を押します。

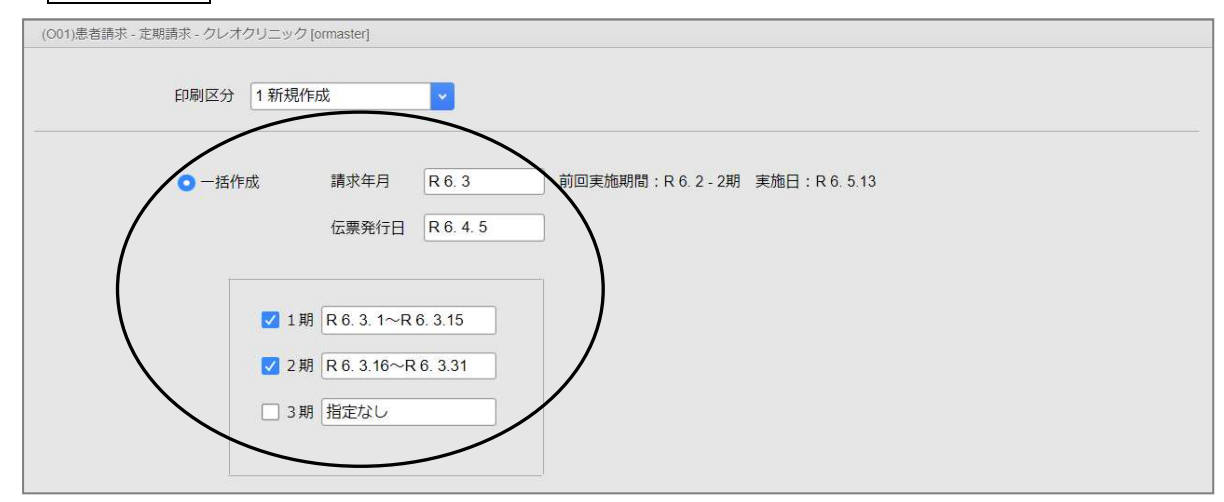

### 2.「〇年〇月分新規作成処理を行います」と表示されるので OK(F12) を押します。

| (OID1 | )確認 | 画面             |    |
|-------|-----|----------------|----|
| 1001  |     |                |    |
| 令和    | 6年  | 3月分新規作成処理を行います |    |
| 戻る    |     |                | OK |

3.「処理は正常に終了しました」と表示されたら 印刷(F12) を押します。

| (099)処理 | 結果                 |          |          |              |        |
|---------|--------------------|----------|----------|--------------|--------|
| 番号      | 処理名                | 開始時間     | 終了時間     | τ∋           | ーメッセージ |
| 0000001 | 3月1期:定期請求データ更新     | 11.59.52 | 11.59.54 | 処理は正常に終了しました |        |
| 0000002 | 3月2期:定期請求データ更新     | 11.59.52 | 11.59.56 | 処理は正常に終了しました |        |
|         |                    |          |          |              |        |
| F1:戻る   | 〕F11:状態 F12:印 刷 妙理 | は正常に終了   | しました     |              |        |

※「処理は正常に終了しました」ではなく、別のメッセージが出たら印刷画面に進めません。

【エラー例】「処理対象データーがありません」 →(対処)表示されている患者番号で既に定期請求をかけてしまっている可能性が あります。収納登録から請求取消してから、再度実行して下さい。 【エラー例】「入院会計照会データーがありません」 →(対処)32入院会計照会でカレンダーの値がきちんと入力されているかを 確認して下さい。 - 入17 -

<個別作成の場合> 退院登録をしていない入院患者様を指定して請求書を作成します。

1. 個別作成にチェックを付けて 確定(F12) を押します。

| 1. 回加1 | 「成に「エフノを」 |      |     | ノチッ。  |           |      |         |
|--------|-----------|------|-----|-------|-----------|------|---------|
|        | ●個別作成     | >    |     |       |           |      |         |
|        |           |      |     |       |           |      |         |
|        |           |      |     |       |           |      |         |
| 反る     | クリア       | 請求削除 | 再印刷 | 印刷区分一 | 括/個別 請求確認 | 情報削除 | 処理結果 確定 |

# 2.「個別作成分の新規作成処理を行います」と表示されるので OK(F12) を押します。

| (OID1)確認画面        |    |
|-------------------|----|
| 1003              |    |
| 個別作成分の新規作成処理を行います |    |
| 戻る                | ОК |

3. 対象の患者様の患者番号、請求年月、作成区分を入力して Enter を押します。

画面上部に登録されることを確認し、他に患者様がいる場合は続けて同様に登録します。

# 最後に 確定(F12) を押します。

| )02)患者      | 請求-個別指示 - クレ | イオクリニック [ormaster] |    |      |      |      |     |     |
|-------------|--------------|--------------------|----|------|------|------|-----|-----|
|             |              |                    |    |      |      |      |     |     |
| 1公宗充        | R 6. 5.20    |                    |    |      |      |      |     |     |
| (広崇充)<br>番号 | 思者番号         |                    | 氏名 | 請求年月 | 作成区分 | 請求期間 | 入院日 | 退院日 |

4.「個別作成で作表します」と表示されるので OK(F12)を押します。

| (OID1)確認画面 |  |
|------------|--|
| 1002       |  |
| 個別作成で作表します |  |
| 戻る         |  |

# 5.「処理は正常に終了しました」と表示されたら 印刷(F12) を押します。

| (099)/@1± | 2結果          |          |          |              |          |  |
|-----------|--------------|----------|----------|--------------|----------|--|
| 番号        | 処理名          | 開始時間     | 終了時間     |              | エラーメッセージ |  |
| 0000001   | 1期:定期請求データ更新 | 12.02.42 | 12.02.43 | 処理は正常に終了しました |          |  |
|           |              |          |          |              |          |  |
|           |              |          |          |              |          |  |
|           |              |          |          |              |          |  |
|           |              |          |          |              |          |  |
|           |              |          |          |              |          |  |

一括作成又は個別作成で処理が終わりましたら印刷指示画面に進みます。

印刷条件を確認して、印刷(F12)を押して請求書等を発行します。

| (003)患者請求-印刷指示 - クレオクリニック [ormaste | r]    |          |                              |            |               |      |
|------------------------------------|-------|----------|------------------------------|------------|---------------|------|
| 個別作成分                              | 作成日 令 | 和 6年 5月1 | 3日                           |            |               |      |
| 出力区分全件印刷                           | 総件数   | 1 請求書総頁  | 1                            |            |               |      |
| ✓ 一般病棟                             |       | 1        | 1                            |            |               |      |
|                                    |       |          |                              | 請求書兼領収書    | 1 発行する        |      |
|                                    | -     |          | $\square$                    | 診療費明細書     | 0発行しない        |      |
|                                    |       |          |                              | 患者情報個別設定参照 | 1 参照する        |      |
|                                    |       |          |                              |            |               |      |
|                                    | -     |          | $\left  - \right  \setminus$ | 出力順        | 01 病棟番号・カナ氏名順 |      |
|                                    | -     |          |                              |            | □退院患者は別に集計する  |      |
|                                    |       |          |                              |            | /             |      |
|                                    |       |          |                              |            |               |      |
|                                    |       |          |                              |            |               |      |
|                                    | -     |          |                              |            |               |      |
|                                    |       |          |                              |            |               |      |
|                                    |       |          |                              |            |               |      |
|                                    |       |          |                              |            |               |      |
|                                    | -     |          |                              |            |               |      |
|                                    |       |          |                              |            |               |      |
|                                    |       |          |                              |            |               |      |
|                                    |       |          |                              |            |               | 処理結果 |
| 戻る                                 |       | 前        | ■ ) 次頁                       | 出力区分 請求    | 確認 「情報削除」     | 印刷   |

~こんな時には?~

Q. 退院している患者様の退院処理を忘れて、先に定期請求をかけてしまった!

退院したのに月末まで入院している患者様と同じように、入退院請求書が発行されてしまった。

A. このような患者様は、31 入退院登録で退院登録をしてもエラーが表示されます。

| אדמו כביייו |                    |  |
|-------------|--------------------|--|
| 1026        |                    |  |
| 定期請求済みの期間   | に該当するため、退院登録は行えません |  |
|             | 閉じる                |  |

23 収納登録より一度作られた明細を 請求取消(Shift+F3) で削除した後に、

### 個別作成で再発行して下さい。

| (S02)坝及排 | 内登録-請求一覧   | 噫 - クレオクリコ | ニック [on | master]                           |                  |           |                |            |                        |        |        |         |
|----------|------------|------------|---------|-----------------------------------|------------------|-----------|----------------|------------|------------------------|--------|--------|---------|
| 00003    | 112        |            | クレ      | オ タロウ                             |                  |           | 男              |            |                        |        |        |         |
| R 6.4    |            |            | クレ      | オ太郎                               |                  |           | S50. 6.12      | 00 全科      |                        | ▼ 0 全部 | - 再調   | †算該当者一覧 |
| 0 以納     | 一覧 (月)     | ▼ 0 伝      | 票番号の    | 小さい順                              | <b>~</b> ]       |           |                |            |                        |        |        |         |
| 番号       | 伝票番号       | 診療科        | 入外      | 保険                                | 負担               | 発行日       | 診療日            | 請求金額       | 入金額                    | 未収金額   | ¥      | 、態      |
| 1 0      | 000146     | 内科         | λ       | 0001 協会                           | 30%              | R 6. 5.23 | R 6. 4.10-4.15 | 5 57,670   | 57,670                 |        | 入金済(定) |         |
| 選択番号     | ŧ <u>1</u> |            |         | (SID1)確認画<br>2001<br>請求データを<br>戻る | 面<br>」<br>取り消します |           |                |            | <b>〇 K</b><br>未収額 : 外来 | 5      | 入院     |         |
| 一括再計     | 算は令和 6     | 6年 4月が対    | 象となり    | <b>ります。</b>                       |                  |           |                | 6年 4月      | ]請求額計:外来               | :[     | 入院     | 57670   |
| 調整金1     |            |            |         |                                   |                  | 番号        | <b>請</b> 求金額   | 入金額        | 処理日                    | 状態     | 7      | 金方法     |
| 調整金2     |            |            |         |                                   |                  | 1 :       | 57,670         | R 6        | 5.23 請求                |        | 現金     |         |
| 請求額      |            |            |         |                                   | /                | 2         |                | 57,070 R 0 | 5.23 人立                |        | 况立     |         |
| 入金額      |            | 入金方法       | £       |                                   |                  |           |                |            |                        |        |        |         |
| 処理日      |            |            |         | /                                 |                  |           |                |            |                        |        |        |         |
| 請求書      |            |            | 明約      | 間                                 | ~                |           |                |            |                        |        |        |         |
| 外来月      | 別再到        | 治行  請求     | 取消      | 一括再計算                             | 入金               | 一括入金      | 返金             | 入金取消       | 請求確認                   | 支払証明   | 再印刷    | 処理結果    |
| 戻る       | 」 クリ       |            | 總習      | 再計算                               | 履歴修正             | 前月        | 次月             | 禾収一覧       | 氏名検索                   | 予約登録   | 受付一覧   |         |

 $\star$ Point $\star$ 

"請求取消"された明細は、以下のように状態が「請求取消し(定)」となります。

未収金額に-(マイナス)で預かり金が計上されてしまうので、返金(Shift+F7)を押してクリアに

### して下さい。

| 4 • 0 全部 • 再計算該当者一覧     |
|-------------------------|
|                         |
| 讀 入金額 未収金額 状態           |
| 57,670 -57,670 請求取消し(定) |
|                         |
|                         |
|                         |

|           | 完登録 さ        | を開い       | て保険      | を変更した  | -いが、'  | '保険組合せ"   | いグレー色で       | 、保険が      |       |         |
|-----------|--------------|-----------|----------|--------|--------|-----------|--------------|-----------|-------|---------|
| 57.20     | \<br>\       | _ [7]]0   |          |        |        |           |              |           |       |         |
| 10540     | , <b>`</b> o |           |          |        |        |           |              |           |       |         |
| (101)入退院登 | 録 - クレオクリニ:  | ック [ormas | ter]     |        |        |           |              |           |       |         |
| 00003112  | 2            | クレオ       | 太郎       |        |        |           | S50. 6.12 48 | 才         |       |         |
| 03 変更     |              | ~         | 異動日      | 前回题    | 電動日 🦳  |           |              |           |       |         |
| 病室番号      | 1            | 病棟名       | 01 一般病棟  |        | 室料差額   | ✓ 選定      | 入院 2 選定対象外   |           |       |         |
| 入院日       | R 6. 4.10    | 2 昼食      |          |        |        | ✓ 初回 1 初回 | ▼ 初歴 1 介     | ↑誰からの異動   | 1 対象外 | ·       |
| 退院日       |              | 退院事       | 保険が      | 変更できな  | い      |           | 入院日          | R 6. 4.10 |       |         |
| 担当医       |              |           | 7/       |        |        | <u> </u>  |              | ×         |       |         |
| 保険組合せ     | 0001         | 1         |          |        |        | <b>~</b>  |              |           |       |         |
| 特定入院料     |              |           |          |        |        |           |              | ×         |       |         |
| 算定入院料     | 有床診療所入       | 院基本料      | 1        | _      |        |           |              | 3         |       |         |
| 入院会計      | 2 入院料を算      | 定する       |          | ×      |        | 分娩区分      | ~            | 直接支払制度    |       | ~       |
|           |              |           |          | ×      |        |           | ×            |           |       | <b></b> |
| 定期請求      | 1 医療機関での     | の設定       | ~        | 検索時患者表 | 示 1表示可 | ×         |              |           |       |         |
| 食事        | 1 食あり        |           | <b>*</b> |        |        |           |              | 0U・P指     | 示なし   | ×       |
| 入院歴       |              |           |          |        |        |           |              |           |       |         |
| 番号初       | 初歷           | 病棟        | 洪        | 室 入院日  | 退院日    | 入院科       | 主病名          | 転帰        | 日数    | 通算      |

- ★★ 12 登録 より新しい保険証の登録は事前に済ませて下さい。★★
- A.「03 変更」の ▼をクリックして、「08 転科 転棟 転室」を選択します。

| (101)入退院登録 - クレオクリニック [om               | naster]           | 里 50 8 12 48才                  |   |
|-----------------------------------------|-------------------|--------------------------------|---|
|                                         |                   |                                |   |
|                                         | #動日 10.5.25 前回共動日 |                                |   |
| 病02退院登録                                 | 01 般病棟            | 💙 選定入院 2 選定対象外 🔽               |   |
| 入03変更                                   | ろ 🗸 入院科 01 内科     | ✓ 初回 1 初回 ✓ 初歴 1 介護からの異動 1 対象外 | ~ |
| <sup>04 照会</sup><br>退05 入院取消            |                   | 入院日 R 6. 4.10                  |   |
| 担06入院取消(会計含む)                           | ·                 |                                |   |
| (1) (1) (1) (1) (1) (1) (1) (1) (1) (1) |                   |                                |   |
| 11 返阮豆球(診療保存)<br>特在八匹科                  | J                 |                                |   |

変更できなかった、"保険組合せ"が変更できるようになりますので、変更して下さい。

また、<mark>異動日は保険が変更になった日</mark>です。入院初日から保険変更なら、入院日を登録。

月途中から保険が変わった場合には、その日付を登録して下さい。

| (101)入退院登                 | 録 - クレオクリ              | ニック [ormaster]                        |                                                                                                    |                                                                                                |
|---------------------------|------------------------|---------------------------------------|----------------------------------------------------------------------------------------------------|------------------------------------------------------------------------------------------------|
| 00003112<br>08 転科         | 2<br>転棟 転室             | クレオ 太郎<br>マ 異動日 R 6.4.                | 10 前回異動日                                                                                                    | 男 550.6.12 48才                                                                                 |
| 病室番号<br>入院日<br>退院日        | 1<br>R 6. 4.10         | 病棟名 01 一般病棟<br>2 昼食から ▼ 入院科           | ✓ 至料差額<br>01 内科                                                                                                    | ✓ 選定入院     2 選定対象外     ✓       ✓ 初回     1 初回     ✓       → 初回     1 勿歴     1 介護からの異動     1 対象外 |
| 返<br>加<br>当<br>医<br>保険組合せ | 0001クレフ<br>0002国保(     | <u>地防争田</u><br><u> 大郎 </u><br>430017) | ×                                                                                                    |                                                                                                |
| 特定入院料<br>算定入院料            | 0002 国保 (<br>1月/不砂/原/기 | 430017)<br>八阮本平叶 1                    |                                                                                                    |                                                                                                |
| 入院会計                      | 2 入院料を                 | 算定する                                  | <ul> <li>Image: A state of the state of the state of</li></ul> | 分娩区分       直接支払制度                                                                              |
| 定期請求<br>食事                | 1 医療機関<br>A変更無し        | での設定 <                                | 検索時患者表示 1表示可                                                                                                    | ▼<br>0 U・P指示なし ▼                                                                               |

※月途中で前期高齢者から後期高齢者になった場合や室料差額を途中で変更する場合も同様です。

### $\star$ Point $\star$

P21の説明は、入院中の患者様で、入院させた後に保険違いが分かった場合の処理です。

退院登録した後に、保険の変更があった場合は退院取消を行った後に転科転棟転室を行います。

「04 照会」の ▼ をクリックし、「07 退院取消」を選択して 登録(F12) を押します。

| 00003112 | クレオ 太郎             | 男     | S50. 6.12 | 48才           |       |  |
|----------|--------------------|-------|-----------|---------------|-------|--|
| 04 照会    | ▶ 異動日 前回異動日        |       |           |               |       |  |
| 601 入院登録 | 01 一般病棟 💙 室料差額     | • 選定) | 入院 2 選定   | 対象外           |       |  |
| 04 照会    | ら 💙 入院科 01 内科 💙 初回 | 1 初回  | ▼ 初歴 [    | 1 介護からの異動     | 1 対象外 |  |
| 10 退防取用  | ✓                  |       |           | 入院日 R 6. 4.10 |       |  |

### 収納登録にて、保険を修正する前の入金額を取り消します。

未収金が-(マイナス)で計上されているので、履歴を選択し入金取消(Shift+F8)を押します。

| 00000112                                                                 |                                                   | クレ                                                               | イオ タロウ           |           |                  | 男                      |                 |                                       |                                        |                        |               |
|--------------------------------------------------------------------------|---------------------------------------------------|------------------------------------------------------------------|------------------|-----------|------------------|------------------------|-----------------|---------------------------------------|----------------------------------------|------------------------|---------------|
| R 6. 5                                                                   |                                                   | クレ                                                               | /オ 太郎            |           |                  | S50. 6.12              | 00 全科           |                                       | ▼ 0 全部                                 | ▼ 再計                   | †算該当者─        |
| 0 収納一覧                                                                   | (月) 🗸                                             | 0 伝票番号                                                           | の小さい順            | -         |                  |                        |                 |                                       |                                        |                        |               |
| 番号 伝票<br>1 000014                                                        | 播号 診務<br>49 内科                                    | (秋 入外<br>入                                                       | 保険<br>0001 協会    | 負担<br>30% | 発行日<br>R 6. 5.23 | 診療日<br>R 6. 5. 1- 5.15 | 請求金額            | 入金額<br>93,970                         | 未収金額<br>-93,970                        | り<br>請求取消し             | 、 態<br>(退)    |
|                                                                          |                                                   |                                                                  |                  |           |                  |                        |                 |                                       |                                        |                        |               |
|                                                                          |                                                   |                                                                  |                  |           |                  |                        |                 |                                       |                                        |                        |               |
|                                                                          |                                                   |                                                                  |                  |           |                  |                        |                 |                                       |                                        |                        |               |
|                                                                          |                                                   |                                                                  |                  |           |                  |                        |                 |                                       |                                        |                        |               |
|                                                                          |                                                   |                                                                  |                  |           |                  |                        |                 |                                       |                                        |                        |               |
|                                                                          |                                                   |                                                                  |                  |           |                  |                        |                 |                                       |                                        |                        |               |
|                                                                          |                                                   |                                                                  |                  |           |                  |                        |                 | 未収額・外本                                | [                                      | λīrŧ                   | -42425        |
| (番号 )                                                                    | <b>)</b><br>令和 6年 5                               | 月が対象とた                                                           | やります。            |           |                  | 令和                     | 6年 5月請          | 未収額 : 外来<br>求額計 : 外来                  | [                                      | 入院<br>入院               | -42425        |
| R番号<br>病計算は <sup>4</sup><br>強1                                           | <b>)</b><br>令和 6年 5                               | 月が対象とた                                                           | やります。            |           | 番号               | 令和<br>請求金額 入会          | 6年 5月請<br>金額 処5 | 未収額:外来<br>求額計:外来<br><sub>罪日</sub>     | ////////////////////////////////////// | 入院<br>入院<br>入院         | -42425        |
| R番号<br>両計算は <sup>4</sup><br>経金1<br>経金2                                   |                                                   | 月が対象とた                                                           | いちます。            |           | 番号               | 令和<br>請求金額 入会          | 6年 5月請<br>金額 処5 | 未収額:外来<br>求額計:外来<br>聖日                |                                        | → 入院<br>→ 入院 →<br>→ 入院 | -42425<br>金方法 |
| R番号<br>括再計算は <sup>4</sup><br>経金1<br>経金2<br>次額                            | ● 6年 5                                            | 月が対象とな                                                           | いちます。            |           | 똶르기              | 令和<br>請求金額 入会          | 6年 5月講<br>全額 処理 | 未収額:外来<br>求額計:外来<br>聖日                |                                        | 入院<br>入院<br>入院<br>入    | -42425<br>金方法 |
| R番号<br>話再計算は <sup>4</sup><br>踏査 1<br>な額<br>ご認識                           | 合年 5                                              | 月が対象とな                                                           | ります。             |           | 番号               | 令和<br>請求金額 入会          | 6年 5月請<br>金額 処時 | 未収額 : 外来<br>求額計 : 外来<br><sub>罪日</sub> | ()                                     | 入院<br>入院<br>入院         | -42425<br>金方法 |
| R番号 (二)<br>)<br>)<br>)<br>)<br>)<br>)<br>)<br>)<br>)<br>)<br>)<br>)<br>) | <ul> <li>合年 5</li> <li>ス</li> </ul>               | 月が対象とな                                                           | ります。             |           | 番号               | 令和<br>請求金額 入会          | 6年 5月請<br>金額 如5 | 未収額 : 外来<br>求額計 : 外来<br>聖日            | 状態                                     | 入院<br>入院<br>入院         | -42425<br>金方法 |
| 択番号 【<br>括再計算(d <sup>4</sup><br>竖竖金 1 【<br>竖竖 2 】<br>注 益額 【<br>里日<br>】   | <ul> <li>合和 6年 5</li> <li>人</li> <li>人</li> </ul> | 月が対象とな<br>金方法<br>マ<br>見<br>(第11111111111111111111111111111111111 | やります。<br>知識書<br> |           | ###              | 令和<br>請求金額 入 兌         | 6年 5月請<br>金額 処5 | 未収額:外来<br>求額計:外来<br>聖日                | ↓<br>大熊                                | 入院<br>入院<br>入院<br>入院   | -4242<br>金方法  |

### ★転科 転棟 転室の際に異動日を間違えて登録してしまった場合は、「09 異動取消」を選択し、

登録(F12)を押します。再度転科転棟転室の処理を行います。

| (101)入退院登録 - クレオクリニック[                                                                                                    | ormaster]                                                   |                                                                                                    |
|----------------------------------------------------------------------------------------------------|-------------------------------------------------------------|----------------------------------------------------------------------------------------------------|
| 09 異動取消                                                                                                    | <ul> <li>✓ 異動日</li> <li>前回異動日</li> <li>R 6. 5. 1</li> </ul> | 3         500. 0. 12         46.4                                                                                |
| 病02 退院登録<br>入03 変更<br>04 照会<br>退05 入院取消<br>担06 入院取消(会計含む)                                                                        | 01 一般病棟 · 空料差額<br>いら · 入院科 01 内科                            | <ul> <li>✓ 選定入院 2 選定対象外 ✓</li> <li>✓ 初回 1 初回 ✓ 初歴 1 介護からの異動 1 対象外 ✓</li> <li>入院日 R 6. 4.10</li> <li>✓</li> </ul> |
| 00 転行         転保         転金           (0) 異動取消         特         11         退防登録         (診療保存)           算定入院料         有床診療所入院基 | 本料1                                                         | ₹                                                                                                    |

Q. 入院登録をした後に、保険証が違っていた事がわかった。

31 入退院登録から保険を変更したので、入院料の保険は変わったが、

お薬や検査など、診療内容の保険が旧保険番号のままで、新保険に変わらない。

★★ 12登録 で新しい保険証の登録(保険追加)が済んでいる事が前提です★★

A. 31 入退院登録 で変更できるのは、入院料や食事料に付随する保険だけです。
 診療行為については、24 会計照会 から保険を一括変更して下さい。

【例】保険Noが「0001」→「0002」に変更になったが診療内容は「0001」の

保険で入力されている。(####は該当月に有効な保険ではない印)

| 00003112         | クレオタ           | ロウ         |     |     |        | 男     | 1      | 入院  |     |    | ~         |          |     |     |      |      |      |           | 入院    | 期間    | 1] : R               | 6.4          | .10- 9 | 99.9 | 9. <mark>9</mark> 9 |        |     |
|------------------|----------------|------------|-----|-----|--------|-------|--------|-----|-----|----|-----------|----------|-----|-----|------|------|------|-----------|-------|-------|----------------------|--------------|--------|------|---------------------|--------|-----|
| R 6. 5           | クレオ 太          | 郎          |     | S5  | 0. 6.1 | 2     | 01     | 内   | 와   |    |           |          | ~   | 00  | 全体   | *    |      |           |       | • ][  | 0 <mark>000</mark> 0 | ) <u>全</u> ( | 滁      |      |                     |        |     |
| 番号               | 名称             |            | 数量  | 点数  | 保険     |       | 1 3    | 23  | 4   | 5  | 67        | 78       | 9   | 10  | 11 1 | 2 13 | 3 14 | 15 1      | 16 17 | 7 18  | 19 2                 | 0 21         | 22 2   | 3 24 | 25 2                | 6 27   | 28  |
| 1 .210 内服薬剤      |                |            |     |     | 000    | 1 15  | 1      | 1 1 | 1   | 1  | 1 1       | 1 1      | 1   | 1   | 1    | 1 1  | 1    | 1         |       |       |                      |              |        |      |                     |        |     |
| アダラートCR          | £10mg          |            | 1   |     | ####   | #     |        |     |     |    |           |          |     |     |      |      |      |           |       |       |                      |              |        |      |                     |        |     |
| レバミピド錠1          | Omg「アメル」       |            | 1   | 2   |        |       |        |     |     |    |           |          |     |     |      |      |      |           |       |       |                      |              |        |      |                     |        |     |
| 2 240 ] 陸軍刻火     |                |            |     |     |        | 1 15  |        |     |     |    |           |          |     |     |      |      | -    |           |       |       |                      |              |        |      |                     |        |     |
| 2 .240 人 I元詞 用 A |                |            |     |     | 000    | 1 1 3 | 1      | 1 1 | 1   | 1  | া া       | 1 1      | - 1 | 1   | 1    | 1 1  | 1    | 1         |       |       |                      |              |        |      |                     |        |     |
| 词用小针 (八内元)       |                |            |     |     | mm     | #     |        |     |     |    |           |          |     |     |      |      |      |           |       |       |                      |              |        |      |                     |        |     |
| 2 400 加震行为       |                |            |     |     | 000    | 1 15  | 4      | 1 1 |     | 1  | 1 4       | 1 1      |     | 4   | 4 4  | 1 1  | -    | -         |       | -     |                      |              |        |      |                     |        |     |
| 方 400 处直11 病     | (100 cm21) + 5 | 0.0 cm2未満) |     |     |        | 4     | N LS 1 |     | 4   | 1  | 1         | E de     | 1   |     | 1    |      | 8 4  | 21        |       |       |                      |              |        |      |                     |        |     |
| プロペト             | (10000002001   | 0000000    | 10  |     |        | 7     |        |     |     |    |           |          |     |     |      |      |      |           |       |       |                      |              |        |      |                     |        |     |
|                  |                |            |     |     |        | -     |        |     |     |    |           |          |     |     |      |      |      |           |       |       |                      |              |        |      |                     |        |     |
| 4 600 検査         |                |            |     |     | 000    | 1 1   | 1      |     |     |    |           |          |     |     |      |      |      |           |       |       |                      |              |        |      |                     |        |     |
| 末梢血液一般検到         | 1<br>1         |            |     | 21  |        |       |        |     |     |    |           |          |     |     |      |      |      |           |       |       |                      |              |        |      |                     |        |     |
|                  |                |            |     |     |        |       |        |     |     |    |           |          |     |     |      |      |      |           |       |       |                      |              |        |      |                     |        |     |
| 5 .600 検査        |                |            |     |     | 000    | 1 1   | 1      |     |     |    |           |          |     |     |      |      |      |           |       |       |                      |              |        |      |                     |        |     |
| BIL/総            |                |            |     |     |        |       |        |     |     |    |           |          |     |     |      |      |      |           |       |       |                      |              |        |      |                     |        |     |
| ТР               |                |            |     |     |        |       |        |     |     |    |           |          |     |     |      |      |      |           |       |       |                      |              |        |      |                     |        |     |
| AIb (BCP         | 枚良法・BCG法)      |            |     |     |        |       |        |     |     |    |           |          |     |     |      |      |      |           |       |       |                      |              |        |      |                     |        |     |
| BUN              |                |            |     |     |        |       |        |     |     |    |           |          |     |     |      |      |      |           |       |       |                      |              |        |      |                     |        |     |
| クレアチニン           |                |            |     |     |        |       |        |     |     |    |           |          |     |     |      |      |      |           |       |       |                      |              |        |      |                     |        |     |
| γ-G I            |                |            |     |     |        |       |        |     |     |    |           |          |     |     |      |      |      |           |       |       |                      |              |        |      |                     |        |     |
| カリワム             |                |            |     |     |        |       |        |     |     |    |           |          |     |     |      |      |      |           |       |       |                      |              |        |      |                     |        |     |
| 4                |                |            |     |     |        |       |        |     | _   |    |           |          |     |     |      |      |      |           |       |       |                      |              |        |      |                     |        | )   |
| 一 娑史人刀欄 ——       |                |            |     |     |        |       |        |     |     |    |           |          |     |     |      |      |      |           | 番     | 号     |                      | 鯋            | 寮日     |      | 科                   | 保      | 険   |
| 変更番号             |                |            |     | 保険組 | 合せ     |       | Π      |     |     |    |           |          |     |     |      |      |      |           | 1     |       | R 6.                 | 5.15         |        |      |                     | 000    | 1   |
| 診療回数             |                |            |     |     |        |       |        |     |     |    |           |          |     |     |      |      |      |           | 2     |       | R 6.                 | 5.14         |        |      |                     | 000    | 1   |
| 1 5              | 10             |            | 15  |     |        | 20    |        |     |     |    | 25        |          |     |     |      | 3    | 30   |           | 3     |       | R 6.                 | 5.13         |        |      |                     | 000    | 1   |
|                  |                |            |     |     |        |       |        |     |     |    | $\square$ |          |     |     |      | T    |      | $\square$ | 4     |       | R 6.                 | 5.12         |        |      |                     | 000    | 1   |
|                  |                |            |     |     |        |       |        |     |     |    |           |          |     |     |      |      |      |           | 5     |       | R 6.                 | 5.11         |        |      |                     | 000    | 1   |
| 一拍回奴发史           |                |            |     |     |        |       |        |     |     | _  |           | <i>r</i> | -   | a   |      | 11   |      | _         | 0     |       | R 6.                 | 5.10         |        |      |                     | 000    | 1   |
|                  |                |            |     |     |        |       |        | 受   | 》 履 | 陸番 | 号         |          |     | 変更  | 後影   | 源    | =    | 1         | 0     |       | DA                   | 5.9          |        |      |                     | 000    | 1   |
| プレビュー 剤道         | 除  チェック        |            | 名称切 | 4   | 前百     |       |        | 次百  | ī   | T  | 質量        | 2 腐り     | 林   | ] [ | ЦX   | 納司   | 更新   |           | 216-  | -括    | 変更                   | D            | 調客     | 一変で  | 同力                  | ルテ     | ÊD  |
|                  |                |            |     |     | **     | _     | -      | Var | 1   |    |           | ETria    |     | { ! |      | T 47 | 103  | -         | 77    | 45.00 |                      | 1            | 7/1    | 100  | 4                   | DV. A1 | 167 |

保険一括変更(Shift+F10)を押します。

# 以下の画面が表示されますので、OK(F12)を押します。

| (JID1)確認画面                     |  |
|--------------------------------|--|
| 0109                           |  |
| 保険一括変更が選択されました。現在までの修正分を登録します。 |  |
| 戻る                             |  |

### 【例】の場合、

以下のように変更前保険組合せに「0001」、変更後保険組合せ「0002」を入力して

変更期間を入力し、確定(F12)を押します。

| (J021 | )会計照会-保険組合    | 計一括変更 |   |           |           |        |
|-------|---------------|-------|---|-----------|-----------|--------|
| 番号    |               | 保険組合せ |   | 適用開始日     | 適用終了日     | 負担割合   |
| 0001  | 協会            |       |   | R 4. 4. 1 | R 6. 5. 9 | 30%    |
| 0002  | 国保            |       |   | R 6. 5.10 | 99.99.99  | 30%    |
|       |               |       |   |           |           |        |
| 変更    | 更前保険組合せ       |       |   |           |           |        |
| 0001  | 協会            |       |   |           | 30%       |        |
| 変更    | 更後保険組合せ       |       | Ļ |           |           |        |
| 0002  | 国保            |       |   |           | 30%       | ]      |
| 変更    | 期間 10 ~       | 15    |   |           |           |        |
| F1    | <b>天る</b> F2・ | クリア   |   |           | (         | F12 確定 |

「保険組合せをすべて変更します。変更後の取消しはできません。よろしいですか?」と 表示されますので OK(F12) を押します。

| (JID1)確認画面                            |    |
|---------------------------------------|----|
| 0101                                  |    |
| 保険組合せをすべて変更します。変更後の取消しはできません。よろしいですか? |    |
| 戻る                                    | ОК |

保険の番号が新しいものに変更されていることを確認して 登録(F12) を押します。

| R6.5       クレオ 太郎       550.0.12       01 内科       V       00 全体       V       0000 全付         番号       名称       数量       点衣       代味 回       1 2 3 4 5 6 7 8 9 10 11 12 13 14 15 16 17 18 19 20 21         70/3 - PC R £21 0 mg       1       1       1 1 1 1 1 1 1 1 1 1 1 1       1 1 1 1 1 1 1 1       1 1 1 1 1 1 1         2       210 内服薬剤       0002 6       1 1 1 1 1 1 1 1 1 1 1       1 1 1 1 1 1       1 1 1 1 1 1         2       210 内服薬剤       0002 6       1 1 1 1 1 1 1 1 1       1 1 1 1 1 1       1 1 1 1 1       1 1 1 1 1         2       240 内脂薬剤       0002 6       1 1 1 1 1 1 1 1       1 1 1 1 1       1 1 1 1 1       1 1 1 1 1       1 1 1 1 1       1 1 1 1 1       1 1 1 1 1       1 1 1 1 1       1 1 1 1 1       1 1 1 1 1       1 1 1 1 1       1 1 1 1 1       1 1 1 1       1 1 1 1 1       1 1 1 1 1       1 1 1 1 1       1 1 1 1 1       1 1 1 1 1       1 1 1 1 1       1 1 1 1 1       1 1 1 1 1       1 1 1 1 1       1 1 1 1 1 1       1 1 1 1 1 1       1 1 1 1 1 1       1 1 1 1 1 1       1 1 1 1 1 1       1 1 1 1 1 1       1 1 1 1 1 1       1 1 1 1 1 1       1 1 1 1 1 1       1 1 1 1 1 1       1 1 1 1 1 1       1 1 1 1 1 1       1 1 1 1 1 1       1 1 1 1 1 1       1 1 1 1 1 1 1       1 1 1 1 1 1 1       1 1 1 1 1 1 1       1 1 1 1 1 1 <th></th>                                                                                                    |                     |
|----------------------------------------------------------------------------------------------------|---------------------|
| 音明 名称 営産 人民 深い の の の の の の の の の の の の の の の の の の                                                                                                    | 呆険                  |
| 1       210 内服薬剤       0001 P       1       1       1       1       1       1       1       1       1       1       1       1       1       1       1       1       1       1       1       1       1       1       1       1       1       1       1       1       1       1       1       1       1       1       1       1       1       1       1       1       1       1       1       1       1       1       1       1       1       1       1       1       1       1       1       1       1       1       1       1       1       1       1       1       1       1       1       1       1       1       1       1       1       1       1       1       1       1       1       1       1       1       1       1       1       1       1       1       1       1       1       1       1       1       1       1       1       1       1       1       1       1       1       1       1       1       1       1       1       1       1       1       1       1       1                                                                                                    | 22 23 24 25 26 27 2 |
| アダラートCR疑10mg       1       2         2       210 疗服薬剤       0002 6         アダラートCR疑10mg       1       2         3       240 入院調解科       1       2         3       240 入院調解科       7       0001 9       1       1       1       1       1       1       1       1       1       1       1       1       1       1       1       1       1       1       1       1       1       1       1       1       1       1       1       1       1       1       1       1       1       1       1       1       1       1       1       1       1       1       1       1       1       1       1       1       1       1       1       1       1       1       1       1       1       1       1       1       1       1       1       1       1       1       1       1       1       1       1       1       1       1       1       1       1       1       1       1       1       1       1       1       1       1       1       1       1       1       1       1       1       1                                                                                                    |                     |
| レバミビド縦100mg「アメル」       1       2       0002 6       1       1       1       1       1       1       1       1       1       1       1       1       1       1       1       1       1       1       1       1       1       1       1       1       1       1       1       1       1       1       1       1       1       1       1       1       1       1       1       1       1       1       1       1       1       1       1       1       1       1       1       1       1       1       1       1       1       1       1       1       1       1       1       1       1       1       1       1       1       1       1       1       1       1       1       1       1       1       1       1       1       1       1       1       1       1       1       1       1       1       1       1       1       1       1       1       1       1       1       1       1       1       1       1       1       1       1       1       1       1       1       1       1       1 <td></td>                                                                                                    |                     |
| 2       210 内服薬剤<br>アグラートCR錠10mg       1       2         3       240 人院調解料<br>調解料 (入院)       1       2         4       240 人院調解料<br>調解料 (入院)       7       0002 6       1       1       1       1       1       1       1       1       1       1       1       1       1       1       1       1       1       1       1       1       1       1       1       1       1       1       1       1       1       1       1       1       1       1       1       1       1       1       1       1       1       1       1       1       1       1       1       1       1       1       1       1       1       1       1       1       1       1       1       1       1       1       1       1       1       1       1       1       1       1       1       1       1       1       1       1       1       1       1       1       1       1       1       1       1       1       1       1       1       1       1       1       1       1       1       1       1       1       1       1       1                                                                                                    |                     |
| 2     1     1     1     1     1     1     1     1     1     1     1     1     1     1     1     1     1     1     1     1     1     1     1     1     1     1     1     1     1     1     1     1     1     1     1     1     1     1     1     1     1     1     1     1     1     1     1     1     1     1     1     1     1     1     1     1     1     1     1     1     1     1     1     1     1     1     1     1     1     1     1     1     1     1     1     1     1     1     1     1     1     1     1     1     1     1     1     1     1     1     1     1     1     1     1     1     1     1     1     1     1     1     1     1     1     1     1     1     1     1     1     1     1     1     1     1     1     1     1     1     1     1     1     1     1     1     1     1     1     1     1     1     1     1     1<                                                                                                    |                     |
| レバミビジ症100mg アメル」       1       2         3 240 入院調解料<br>調解料 (入院)       7       0001 9 1 1 1 1 1 1 1 1 1 1<br>1 1 1 1 1 1 1 1                                                                                                    |                     |
| 3 240 入院调料料     0001 9 1 1 1 1 1 1 1 1 1       週料料 (入院)     7       4 240 入院调料料     7       週料料 (入院)     7       5 400 处置行為<br>皮膚科軟質処置 (100 cm2以上500 cm2未満)     0001 9 1 1 1 1 1 1 1 1 1       6 400 处置行為<br>皮膚科軟質処置 (100 cm2以上500 cm2未満)     0002 6       7 四ペト     0002 6       7 四ペト     0002 6       7 四ペト     0002 6       7 四ペト     0002 6       7 四ペト     0002 6       7 四ペト     1 1 1 1 1 1 1       8 400 処置行為<br>皮膚科軟質処置 (100 cm2以上500 cm2未満)     0002 6       7 四ペト     0002 6       7 四ペト     10       67     1 1 1 1 1 1 1       7 四ペト       8 四0 処置行為     1 1 1 1 1 1 1       9 回 26     1 1 1 1 1 1 1       9 回 26     2 0       9 回 26     3 0                                                                                                    |                     |
| 3 240 入院週期料       7 0001 9 1 1 1 1 1 1 1 1 1 1 1 1 1 1 1 1                                                                                                    |                     |
| 週期料(入院) 7   4 240 入院期解料   週別料(入院) 7   5 400 処置行為   方口ペト 0002 6   6 400 処置行為   方口ペト 0002 6   7 0002 6   7 0002 6   7 0002 6   7 0001 8   10 57   5 400 処置行為   次商料料電処置(100 cm2以上500 cm2未満)   7 0002 6   7 0002 6   7 0002 6   7 0002 6   7 0002 6   7 0002 6   7 0002 6   7 0002 6   7 0002 6   7 0002 6   7 0002 6   7 0002 6   7 0002 6   7 0002 6   7 0002 6   7 0002 6   7 0002 6   7 0002 6   7 0002 6   7 0002 6   7 0002 6   7 0002 6   7 0002 6   7 0002 6   7 0002 6   7 0002 6   7 0   7 0   7 0   7 0   7 0   7 0   7 0   7 0   7 0   7 0   7 0   7 0   7 0   7 0   7 0 <tr< td=""><td></td></tr<>                                                                                                    |                     |
| 4       240 入院週附料<br>置例料 (入院)       7       0002 6<br>7       1       1       1       1       1       1       1       1       1       1       1       1       1       1       1       1       1       1       1       1       1       1       1       1       1       1       1       1       1       1       1       1       1       1       1       1       1       1       1       1       1       1       1       1       1       1       1       1       1       1       1       1       1       1       1       1       1       1       1       1       1       1       1       1       1       1       1       1       1       1       1       1       1       1       1       1       1       1       1       1       1       1       1       1       1       1       1       1       1       1       1       1       1       1       1       1       1       1       1       1       1       1       1       1       1       1       1       1       1       1       1       1       1                                                                                                    |                     |
| 4       240 入院與解料<br>興解料 (入院)       7       0002 6       1       1       1       1       1       1       1       1       1       1       1       1       1       1       1       1       1       1       1       1       1       1       1       1       1       1       1       1       1       1       1       1       1       1       1       1       1       1       1       1       1       1       1       1       1       1       1       1       1       1       1       1       1       1       1       1       1       1       1       1       1       1       1       1       1       1       1       1       1       1       1       1       1       1       1       1       1       1       1       1       1       1       1       1       1       1       1       1       1       1       1       1       1       1       1       1       1       1       1       1       1       1       1       1       1       1       1       1       1       1       1       1       1       1<                                                                                                    |                     |
| 写明料 (入院)   5 400 処置行為 (方 0 0 cm 2以上5 0 0 cm 2未満)   10 57   6 400 処置行為 (方 0 0 cm 2以上5 0 0 cm 2未満)   10 57   10 57   6 400 処置行為 (方 0 0 cm 2以上5 0 0 cm 2未満)   10 57   10 57   10 57   10 57   10 57   11 1 1 1 1 1 1 1 1   10 67   10 67   10 67   10 67   10 67   10 67   10 67   10 67   10 67   10 67   10 67   10 67   10 67   10 67   10 67   10 67   10 67   10 67   10 67   10 67   10 67   10 67   11 1 1 1 1 1 1   10 67   10 67   10 67   10 67   10 67   10 67   10 67   10 67   11 1 1 1 1 1   10 7   10 67   10 67   10 67   10 67   10 67   10 67   10 67   10 67   10 67   10 67   10 67   10 67   10 67   10 67   10 7   10 7   10 7   11 1 1 1 1 1   10 7   10 7   10 7   10 7   10 7   10 7   11 1 1 1 1   11 1 1 1 1   10 1   10 7   10 7   10 7   10 1 1   10 7   10 1 1   10 1 1   10 1 1   10 1 1   10 1 1   10 1 1   10 1 1   10 1 1   10 1 1   10 1 1   10 1 1   11 1   11 1   11 1   11 1   11 1   11 1   11 1   11 1   11 1   11 1   11 1   11 1   11 1   11 1   11 1   11 1   11 1   11 1   11 1   11 1   11 1   11 1   11 1   11 1   11 1   11 1   11 1   11 1   11 1   11 1   11 1   11 1   11 1   11 1   11 1   11 1   11 1   11 1   11 1   11 1   11                                                                                                    |                     |
| 5       400 処置行為<br>皮膚科軟育処置(100cm2以上500cm2未満)       0001 9       1       1       1       1       1       1       1       1       1       1       1       1       1       1       1       1       1       1       1       1       1       1       1       1       1       1       1       1       1       1       1       1       1       1       1       1       1       1       1       1       1       1       1       1       1       1       1       1       1       1       1       1       1       1       1       1       1       1       1       1       1       1       1       1       1       1       1       1       1       1       1       1       1       1       1       1       1       1       1       1       1       1       1       1       1       1       1       1       1       1       1       1       1       1       1       1       1       1       1       1       1       1       1       1       1       1       1       1       1       1       1       1       1       1 </td <td></td>                                                                                                    |                     |
| 5       400 処置行為<br>皮膚相軟骨処置(100 cm2以上500 cm2未満)<br>プロペト       0001 p       1       1       1       1       1       1       1       1       1       1       1       1       1       1       1       1       1       1       1       1       1       1       1       1       1       1       1       1       1       1       1       1       1       1       1       1       1       1       1       1       1       1       1       1       1       1       1       1       1       1       1       1       1       1       1       1       1       1       1       1       1       1       1       1       1       1       1       1       1       1       1       1       1       1       1       1       1       1       1       1       1       1       1       1       1       1       1       1       1       1       1       1       1       1       1       1       1       1       1       1       1       1       1       1       1       1       1       1       1       1       1       1       1                                                                                                    |                     |
| 皮膚科軟膏処置(100cm2以上500cm2未満)     10     57       10     57     00026     1111111       水白、砂磨(竹菊)     00026     1111111       水白、砂磨(竹菊)     10     57       ブロペト     10     57       ブロペト     10     57       ブロペト     10     57       ブロペト     10     57       変更入力端     (1 R6.512)       変更番号     (1 R6.512)       変更合     15     20       25     10       15     20       26     30                                                                                                    |                     |
| プロペト     10     57       6     400 処置行為<br>皮膚料軟満処置(100cm2以上500cm2未満)<br>プロペト     0002 6     1 1 1 1 1 1 1       プロペト     57     7       7     200 125     57       7     200 125     10       57     7     10       7     200 125     10       5     10     15       10     15     20       25     30                                                                                                    |                     |
| 6       400 処置行為<br>皮膚科軟骨処置(100cm2以上500cm2未満)       00002 6       1 1 1 1 1 1 1         ブロペト       10       57         マ       400 処置行為<br>皮膚科軟骨処置(100cm2以上500cm2未満)       10         変更公式の増       1 1 1 1 1 1 1         変更合う       1 1 1 1 1 1 1         変更番号       1 R 6 515         診療回改       2 R 6 514         3       R 6 515                                                                                                    |                     |
| 6 400 処置行為<br>皮膚斜鏡廻置 (100 cm2以上500 cm2未満)<br>プロペト<br>変更入力欄<br>変更入力欄<br>変更発号 (1 5 10 15 20 26 1 1 1 1 1 1 1<br>変更発号 (1 R6.515<br>2 R6.514 3 R6.515<br>3 R6.515 3 0 75 30 3 86.513                                                                                                    |                     |
| 皮膚和病胃処置(100cm2以上500cm2未満)     10     57       ブロペト     第7     00       変更入力電     8号     11       変更入力電     65.12       変更為号     (1     86.512       変更協号     (2     86.512       診療回数     5     10     15       20     25     30     3                                                                                                    |                     |
| プロペト         10         57           マ 変更入力樹         アパイ・1           変更品号         アパイ・1           第原回数         7.5           10         15           200         25         30           3         R 6.513           3         R 6.513                                                                                                    |                     |
|                                                                                                    |                     |
| 変更入力端     番号 診       変更為力端     日 R6.514       変更皆号     日 R6.514       診療回数     1 5 10 15 20 25 30 3 R6.513                                                                                                    |                     |
| 変更入力備     番号 診       変更番号     保険組合せ       1     R6.515       診療回数     3       4     5       10     15       20     25       30     3                                                                                                    |                     |
| 変更番号 保険組合せ 1 R6.51<br>2 R6.51<br>2 R6.51<br>2 R6.51<br>3 R6.51<br>3 R6.51                                                                                                    | · 康日 科 保服           |
| 診療回数<br>1 5 10 15 20 25 30 3 R6.5.13                                                                                                    | 0002                |
| 1 5 10 15 20 25 30 3 R 6.5.13                                                                                                    | 0002                |
|                                                                                                    | 0002                |
| na na na na na na na na na na na na na n                                                                                                    | 2 0002              |
|                                                                                                    | 0002                |
| - 括回数发更 6 R 6.5.1                                                                                                    | 0002                |
| 受診履歴番号 変更後診療日 7 R 6.5.9                                                                                                    | 0001                |
| 2006.5 20 10.00 20 10.00 20 1 |                     |
|                                                                                                    |                     |

| Q. | 退院した患者様が、再入院した。                         |
|----|-----------------------------------------|
|    | 算定開始日は今回入院日ではなく、前回の入院日を算定開始日としたい。(継続入院) |

A. 入院歴がある患者様は 31 入退院登録 で呼び出すと、状態が「O4 照会」になっています。

| (101)入退院           | 登録 - クレオク! | ノニック [ormaster] |        |           |           |               |       |   |
|--------------------|------------|-----------------|--------|-----------|-----------|---------------|-------|---|
| 0000304            | 42         | テスト 太郎          |        | 男         | H 1. 3.16 | 35才           |       |   |
| 04 照会              |            | ▶ 異動日           | 前回異動日  |           |           |               |       |   |
| 病室番号               | 1          | 病棟名 01 一般病棟     | ▼ 室料差額 | ✓ 選定      | 2 選定      | 対象外           |       |   |
| 入 <mark>院</mark> 日 | R 6. 5. 1  | 2 昼食から 🔽 入院科 (  | 01 内科  | ✓ 初回 1 初回 | ▼ 初歴      | 1 介護からの異動     | 1 対象外 | ~ |
| 退院日                | R 6. 5.25  | 退院事由            |        |           |           | 入院日 R 6. 5. 1 |       |   |

# クリックして、「01 入院登録」を選択して、今回の入院日を入力します。

| (101)入退院登 | 録 - クレオクリニック [ormaster]                |                                |    |
|-----------|----------------------------------------|--------------------------------|----|
| 00003042  | 2 テスト 太郎                               | 男 H 1. 3.16 35才                |    |
| 01 入院登    | 送録 マ 異動日 前回異動日                         | ]                              |    |
| 病室番号      | 1 病棟名 01 一般病棟 <b>&gt;</b> 室料差額         | · 選定1院 2選定対象外 ·                |    |
| 入院日       | R 6. 5.30 0 食事なし V 入院科 01 内科           | ▼ 初回 2 継続 ▼ 初歴 1 介護からの異動 1 対象外 | ~  |
| 退院日       | □□□□□□□□□□□□□□□□□□□□□□□□□□□□□□□□□□□□   | 入院日 R 6. 5. 1                  |    |
| 担当医       | 0001 クレオ 太郎                            |                                |    |
| 保険組合せ     | 0002 国保 (430017)                       |                                |    |
| 特定入院料     |                                        | <u> </u>                       |    |
| 算定入院料     | 有床診療所入院基本料1                            |                                |    |
| 人阮会計      | 2入阮科を算走する                              | 分娩区分                           | `  |
|           |                                        |                                | ×  |
| 定期請求      | 1 医療機関での設定<br>検索時患者表示 1 表示可<br>↓ ▲ た い |                                |    |
| 良事        |                                        |                                |    |
| 番号 初      | 初辰 病棟 病室 入院日 退院日                       | 入院科 主病名 転帰 日数                  | 诵算 |
|           | 1 7 般病棟 1 R6.5.1 R6.5.25 内             | 科 25                           | 25 |
|           |                                        |                                |    |
|           |                                        |                                |    |
|           |                                        |                                |    |
|           |                                        |                                |    |
|           |                                        |                                |    |
|           |                                        |                                |    |
|           |                                        |                                |    |
| 選択番号      | 1                                      |                                |    |
| 戻る        | <br>クリア 前回患者 患者登録 入院歴表示 []             | 収納登録         会訂照会         続粃顕者 | 登録 |

# 「初回」のフラグを必ず、「2 継続」にして、初歴番号を入力して下さい。

(※初歴番号は、入院歴に表示されている番号です)

入院日が正しく表示(継続入院となる場合は、前回入院日が表示)されていれば 入院料を継続入院として計算します。 Q. 退院処理後に、診療内容の追加や変更があった場合

A 21 診療行為 又は 24 会計照会 で診療内容を変更した後に、 31 入退院登録 より 退院再計算の作業を行って下さい。

※ 21 診療行為 から変更する場合には、表示が新規入力となりますので、必ず、

画面右上の DO検索ボタン を押して、 訂正診療日 にしてから日付を選択して下さい。

| (K0 | 2N)診療行為入力-入   | 完診療行為入力 - クレオクリニック [c | ormaster] | ~       |          |        |      |           |               |          |      |   |
|-----|---------------|-----------------------|-----------|---------|----------|--------|------|-----------|---------------|----------|------|---|
| 000 | 03042         | テスト タロウ               | 男         | 0002 国保 | (430017) | <      |      | ▼ 30% 入院員 | 間 R 6. 5. 1-F | R 6. 5.2 | 5 ?  | - |
| R 6 | 5.23 内科       | テスト 太郎                | H 1. 3.16 | 35才     | 0        | 1 内科   | ~    | ▼ 検査追加    | 0時間内          | ~        | 帳票印刷 | 3 |
|     |               |                       |           |         |          |        |      |           | [1]           | Æl       | XE   |   |
| 診区  | 入力コード         |                       | 名称        |         |          | 数      | 量·点数 | ~         | DO            | 検索       |      |   |
| 21  | .210          | * 内服薬剤                |           |         |          |        |      | *         |               | ŦS       |      |   |
|     | 610421320 1   | 【先】アダラートCR            | 錠10mg     |         | 1 錠      |        |      | 1         | P6525         | 内        | 0002 |   |
|     | 621965801 1*1 | 【無】レバミピド錠1            | 00mg「日医工. | J       | 1 錠      | 2 X 1  | 2    | 2         | R 6 5 24      | 内        | 0002 |   |
| 40  | .400          | * 処置行為                |           |         |          |        |      |           | R 6. 5.23     | 内        | 0002 |   |
|     | 140003810     | 喀痰吸引                  |           |         |          | 48 X 1 | 48   | 4         | R 6. 5.22     | 内        | 0002 |   |
|     |               |                       |           |         |          |        |      | 5         | R 6. 5.21     | 内        | 0002 |   |
|     |               |                       |           |         |          |        |      | 6         | R 6. 5.20     | 内        | 0002 |   |
|     |               |                       |           |         |          |        |      | 7         | R 6. 5.19     | 内        | 0002 |   |
|     |               |                       |           |         |          |        |      | 8         | R 6. 5.18     | 内        | 0002 |   |
|     |               |                       |           |         |          |        |      | 9         | R 6. 5.17     | 内        | 0002 |   |
|     |               |                       |           |         |          |        |      | 1         | R 6. 5.16     | 内        | 0002 |   |
|     |               |                       |           |         |          |        |      | 1         | R 6. 5.15     | 内        | 0002 |   |
|     |               |                       |           |         |          |        |      | 1:        | 2 R 6. 5.14   | 内        | 0002 |   |
|     |               |                       |           |         |          |        |      | 1:        | R 6. 5.13     | 内        | 0002 |   |

Q. 退院登録を行なう前に退院証明書を発行したい。

A. 31 入退院登録より退院日を入力し、退院証明書(F10)を押して下さい。

| (101)入退院登 | 登録 - クレオクリニック [orm | naster]  |           |          |          |               |                                                                                                    |      |          |    |
|-----------|--------------------|----------|-----------|----------|----------|---------------|----------------------------------------------------------------------------------------------------|------|----------|----|
| 0000304   | 12 テスト             | ~ 太郎     |           |          | )[男      | H 1. 3.16 357 | F                                                                                                    |      |          |    |
| 02 退院3    | 登録 🗸 🗸             | 異動日      | 前回異動      | E        | _        |               |                                                                                                    |      |          |    |
| 病室番号      | 1 病棟1              | 02 退院登録  | 湿 を選択     | リます。     | ✓ 選定2    | 、院 2 選定対象外    | ~                                                                                                    |      |          |    |
| 入院日       | R6.5.1 2 昼食        |          |           |          | 初回 1初回   | 🔽 初歴 🚺 介      | 護からの異動                                                                                                    | 1 対象 | 欧外       | ~  |
| 退院日       | R 6. 5.25 退回事由     | a        | 1         |          |          | 入院日           | R 6. 5. 1                                                                                                    |      |          |    |
| 担当医       | 0001 クレオ 太郎        | <b>·</b> |           |          | <b>~</b> |               | <ul> <li>Image: A set of the set of the</li></ul> |      |          |    |
| 保険組合せ     | 0002 国保 (430017)   |          |           | •        |          |               |                                                                                                    |      |          |    |
| 特定入院料     |                    |          |           | <b>~</b> |          |               | ×                                                                                                    |      |          |    |
| 算定入院料     | 有床診療所入院基本料         | 料1       |           |          |          |               |                                                                                                    |      |          |    |
| 入院会計      | 2 入院料を算定する         | × .      |           |          | 分娩区分     | *             | 直接支払制度                                                                                                    | 夏    |          | ~  |
|           |                    |          |           |          |          | <b>*</b>      |                                                                                                    |      |          | ~  |
| 定期請求      | 1 医療機関での設定         | ✓ 検到     | 雨時患者表示    | 1 表示可 🔍  |          |               |                                                                                                    |      |          |    |
| 食事        | 1 食あり              |          |           |          |          |               |                                                                                                    |      |          | ~  |
| 入院歴       |                    |          |           |          |          |               |                                                                                                    |      |          |    |
| 番号初       | 初歴病棟               | 病室       | 入院日       | 退院日      | 入院科      | 主病名           |                                                                                                    | 転帰   | 日数       | 通算 |
|           | 1 202047#          |          | K 0. J. I | 154      | 1        |               |                                                                                                    |      |          |    |
|           |                    |          |           |          |          |               |                                                                                                    |      |          |    |
|           |                    |          |           |          |          |               |                                                                                                    |      |          |    |
|           |                    |          |           |          |          |               |                                                                                                    |      |          |    |
|           |                    |          |           |          |          |               |                                                                                                    |      |          |    |
|           |                    |          |           |          |          |               |                                                                                                    |      |          |    |
|           |                    |          |           |          |          |               |                                                                                                    |      |          |    |
|           |                    |          |           |          |          |               |                                                                                                    |      |          |    |
| 選択蕾亏      | 1                  |          |           |          | 収納登録     |               | $\frown$                                                                                                    | 続紙頭  | <b>#</b> |    |
| 戻る        | クリア 前回患            | 諸        | 患者登録      | 入院歴表示]入  | 院歷作成入院歷修 | 正氏名代索         | 退院証明書                                                                                                    | ナレテ発 | 行        | 登録 |

退院証明書が発行されます。入力した退院日が退院年月日に印字されます。

Q. 退院前の患者様へ請求する入院費の概算がわかるようなものをお渡ししたい。

A. 34 退院時仮計算 より患者番号を入力し、算定期間を確認して、 仮計算(F12) を押して

下さい。『退院時請求金額の仮計算を行います』と表示されますので OK を押して下さい。

| (I5ID1)確認画面      |    |
|------------------|----|
| 3001             |    |
| 退院時請求金額の仮計算を行います |    |
| 戻る               | ОК |

算定期間の請求額の計算をしますので、 概算書(F11) を押すと発行されます。

| 00003042      |                  | テスト                 | タロウ   |           | 男             | 国保        |          | 30      | %        |         |
|---------------|------------------|---------------------|-------|-----------|---------------|-----------|----------|---------|----------|---------|
|               |                  | テスト                 | 太郎    |           | ][Н 1. 3.16   | 35-2      | _        | 内科      |          |         |
| 入院日           | R 6. 5. 1        | $\langle$           | 算定期間  | R 6. 5.16 | ~ R 6.5       | 5.25      |          | No      | 請求確認一覧   |         |
| 前回定期請求        | R 6. 5. 1 - R 6. | 5.15                | _     |           | 7.0           | Ah ch the |          | 1 R 6.5 | 国保       |         |
|               | 保険分(点)           | 自動                  | 費分(円) |           | - その<br>消費税なし | 消費税あり     |          |         |          |         |
| 初・再診料         |                  |                     |       | 文書料       |               | ] [       | 1        |         |          |         |
| 医学管理等         |                  |                     |       | 圣防培镖      |               |           |          |         |          |         |
| 生宅医療          |                  |                     |       | 1.6010548 |               |           | 1        |         |          |         |
| 殳 薬           | 90               |                     |       | 健康診断      |               |           |          | 1       |          |         |
| 主射            |                  |                     |       | 自費薬剤      |               |           |          |         |          |         |
| し 置           | 240              |                     |       | 自費検査      |               | ] [       | ٦        |         |          |         |
| म का<br>संबंध |                  |                     |       | 6m 🖵      |               |           | 金車痘養著    | 14 674  |          | 除適用分(円) |
| n ar<br>合 杏   |                  |                     |       | 1/0 88    |               |           | 上任慶業表    |         | 初診(      |         |
| △ □           |                  |                     |       |           |               |           |          |         | 再診       |         |
| リハビリ          |                  | 1 —                 |       |           |               |           | 食事負担額    | 13,340  | 指導       |         |
| 青神科専門         |                  |                     | j     |           |               |           | 生活負担額    |         | Zoth     |         |
| 友射線治療         |                  |                     |       | ZOA       |               |           | 老人一部負担   |         | -2011    |         |
| <b>夷理診断</b>   |                  |                     |       | -0016     |               |           | 公費一部負担   |         | 室料差額     |         |
| 入院料等          | 15,790           |                     |       |           |               |           |          | 12.240  | 5        | -       |
| (養担当手当        | 40 400           |                     |       | その他計      |               |           |          | 15,540  | 調整金1     |         |
| 吉訂泉叙          | 10,120           |                     |       |           |               |           |          |         | 調整金2     |         |
| 1金額(円)        |                  |                     |       |           | 消費税           |           |          |         | 今回入院請求額  | 13,340  |
|               |                  | 前回す                 | での未収額 | (外来)      |               | 前回まて      | の未収額(入院) | 76,000  | 合計未収額    | 89,340  |
|               |                  |                     |       |           |               |           | 概算       | 書発行方法   | 0個別に発行する |         |
|               |                  |                     |       |           |               |           |          |         |          |         |
|               | har and a second | hele anno alta anta |       |           | *** ^         |           |          |         |          |         |

<概算書 サンプル>

| 忠者赤弓 000004                |            | 様       | 保険種類 後期                      | 1高齢者      |
|----------------------------|------------|---------|------------------------------|-----------|
| will administre in Clauder |            | 内科      | 負担割合                         | 1.81      |
| "叙病傑 1 亏至                  |            |         |                              | 1         |
|                            | 保険適用       | 保険適用外   | 文書料                          | ŀ         |
| 初、再設料                      | jî,        | P       | 至料                           | 7,000     |
| 医学常理等                      | ST.        | 11      | オムツ代                         |           |
| 在宅医療                       | 50.0.tr    | P1      | 予防設種代                        | 1         |
| 52 96                      | 5805       | 11      |                              |           |
| (2. 95)                    | 2.0.83%    | 11      |                              |           |
| A A                        | 3455       | 11      |                              |           |
| 丁 制                        | Sh.        | 11      | 2 m.M. (3161)                | -         |
| 庫<br>約 古                   | 165Å       | 11      | ての他(原題)                      | 1         |
| 医鼻炎炎                       | 2.1.0.4    | 11      | -C 0/102 (0)-34002/          | 7 0.00    |
| 四 車 砂 南<br>日ハビリテーション       | 210/16     | H H     | 11 34 11<br>30 49 40 (10.85) | 7,000     |
| 精神彩度四应注                    | in in      | E E     | 1110104 (12190)              |           |
| 前計線治線                      | 100 at     | E E     | 会事・生活負担額                     | 11,700    |
| 病理診断                       |            | P       | 公費一部負担金                      | F         |
| 入院科等                       | 10,035点    | E       | 室料差額                         | F         |
|                            | 点          | P       | 消費税(再掲)                      | 1         |
| 合計点数                       | 11,843点    |         |                              | -         |
| <u>ежи ж</u>               | 2.2 7.7.00 |         | 調整金                          | ŀ         |
| <b>生活病</b> 義               | a a, 17011 | 今回 前    | 1 -12 -021                   | 3.0 5.4.0 |
|                            |            | 2100 10 | (16.00)                      | 00, 040   |
| 保候分貨担金額                    | 11,840円    | 110000  |                              |           |
| 保険適用外金額                    | FT         |         |                              |           |
| 消費税(再掲)                    | B          |         |                              |           |

Q. 病棟ごとの入院延患者数、退院患者数などを知りたい。 A. 36 入院患者照会 より 入院患者数(F8) を押して下さい。 選択番号 処理結果 クリア 入退院登録 前頁 次頁 入院患者数 情報削除 CSV出力 印刷 検索開始 戻る 入院患者数確認画面が表示されるので、対象期間を入力し確定(F12)を押して下さい。 集計され病棟別の入院患者数が表示されます。 (I21)入院患者数確認 - クレオクリニック [ormaster] 対象期間 R 5. 4. 1 ~ R 6. 3.31 病棟別入院患者数 対象期間:R5.4.1~ R6.3.31 (日数 366日) 病梗 期間開始日 入院 転入 転出 退院 期間終了日 入院 1日平均 病棟名 延患者数 番号 患者数 患者数 患者数 患者数 患者数 患者数 患者数 一般病棟 01 1.352 17 2 10 3.7 02 療養病棟 31 0.1 0 0 0 0 5 F 6 F 0 05 0 0 0 0.0 0 0 0 123 06 0 1 0 1 1 0.3 1 合計 1 18 3 3 11 8 1.506 4 1 診療月 処理結果 戻る クリア 診療日 前月 次月 情報削除 CSV出力 印刷 確定

期間開始日患者数・・・期間開始日に入院している患者様数

(期間開始日に入院した患者様数は除きます)

入院患者数 ・・・対象期間中に入院した患者様数
 転入患者数 ・・・対象期間中に他の病棟から転入した患者様数
 転出患者数 ・・・対象期間中に他の病棟へ転出した患者様数
 退院患者数 ・・・対象期間中に退院した患者様数
 期間終了日患者数・・・期間終了日に入院している患者様数

 (期間終了日に退院した患者様数は除きます)

 入院延患者数 ・・・対象期間中の入院患者様の延べ人数

 (退院日も延べ患者様数にカウントします)

 1日平均患者数 ・・・入院延患者数/対象期間の日数の計算で算出

 (端数が出る場合は少数第2位を四捨五入して表示されます)